# Northwestern | myHR

myHR Administration

# Managing Temporary Employees

# **MYHR ASSISTANCE**

#### Using the myHR Temp Administration Pages

The Temp Administration pages are accessed through myHR at <a href="http://www.northwestern.edu/myhr">http://www.northwestern.edu/myhr</a> with your Northwestern NetID and password. The myHR Data Lookup (HRS101) and myHR Temp Administration (HRS103) training classes and proper <a href="myHR Security Authorization">myHR Data Lookup</a> (HRS101) and myHR Temp Administration (HRS103) training

Any entry made on the Temp Panel or Temp Funding pages, as indicated in this manual, must be entered into the primary myHR database (myHR Production); entries are not allowed in the myHR Reporting database.

#### Assistance

#### AskHR

Phone: 847-491-4700 Email: <u>askHR@northwestern.edu</u> Hours: Monday - Friday, 8:30 am - 5:00 pm Website: <u>https://www.northwestern.edu/hr/essentials/hr-systems/myhr/administration/index.html</u>

#### **Additional Information**

**HR Compensation** – manages the Independent Contractor and Special Pay approvals Website: <u>https://www.northwestern.edu/hr/for-managers/salary-administration/index.html</u>

**Payroll Office** – manages employee's pay and tax, I-9 Service Center and the E-Verify process, and E-Verify Tentative Non-Confirmations (TNCs)

Websites: <u>https://www.northwestern.edu/hr/for-managers/payroll-administration/index.html</u> <u>https://www.northwestern.edu/hr/essentials/hr-systems/e-verify/index.html</u>

Work-Study Office – manages work-study records and authorizes employment for undergraduate work-study students Phone: 847-491-7574 Fax: 847-467-5912 Email: <u>nuworkstudy@northwestern.edu</u> Website: <u>http://undergradaid.northwestern.edu/work-study/</u>

# TABLE OF CONTENTS

| myHR Assistance                                   | 2  |
|---------------------------------------------------|----|
| Section 1: Introduction to Temporary Employees    | 4  |
| Temporary Employees                               | 5  |
| Hiring a Temporary Employee                       | 6  |
| Section 2: Entering Job Changes on the Temp Panel |    |
| Using the Temp Panel                              |    |
| Temp Panel Entry Rules                            |    |
| Entering a Salary Adjustment                      |    |
| Changing a Job Title                              |    |
| Using the "Transfer" Function                     | 15 |
| Terminating a Temporary Job                       |    |
| Changing a Temp's Time Card / Training Approver   |    |
| Section 3: Entering Funding Changes               |    |
| Using the Temp Funding Page                       |    |
| Temp Funding Entry Rules                          | 21 |
| Extending the Funding Stop Date                   |    |
| Updating the Funding Account Code                 |    |
| Changing the Chartstring                          |    |
| Payroll Journals: Correcting Past Payroll Charges |    |
| Section 4: Additional Functions and Resources     | 29 |
| ERISA Hours Tracking                              |    |
| Notes and FAQs                                    |    |
| Account Codes and Job Codes                       |    |

# Section 1: Introduction to Temporary Employees

# **TEMPORARY EMPLOYEES**

Northwestern University employs four types of temporary employees. Each type has a default 6-digit Job Code and must be charged to a specific chartstring account:

| EMPLOYEE TYPE                             | Job Code     | CHARTSTRING ACCT | HR DEPTID       |
|-------------------------------------------|--------------|------------------|-----------------|
| Temporary Non-Student                     | 100020 **    | 60111            | *               |
| Temporary Student (non-Work-Study)        | 100029 **    | 60120            | *               |
| Work-Study Student                        | (See Sec. 4) | 60122 **         | must end in -98 |
| Sourced Temp (through Talent Acquisition) | 104198       | 60113            | *               |

- \* The HR DeptID for non-work-study temps usually ends in xxxx00 or xxxx01. Check with your department or school to determine if a specific HR DeptID is in use for your temps.
- \*\* Additional account and job codes exist for specific use by individual departments. For more information, see pages 33-34 in Section 4 and consult your department or school.

#### **Time Entry & Payroll**

All non-swiper temporary employees (employees who manually input their hours into Workforce Software) must accurately record hours into Northwestern's Time Entry System. Time must be reviewed and approved by a designated Time Card Approver every two weeks, and paychecks are processed on the same <u>pay schedule</u> as regular biweekly-paid employees.

A swiper employee's (employee who swipes in and out with their WildCARD for time keeping) Workforce Software timecard is designated to the appropriate time-clock with an ETES Workgroup Code. Most swiper departments have one time-clock and the code is not required for hiring. However, departments such as Athletics and Facilities have multiple time-clocks and will need to provide the ETES Workgroup Code when submitting hire paperwork. For more information on which code to use, consult your department or school.

For more information about time entry, please visit: https://www.northwestern.edu/hr/essentials/hr-systems/timekeeping/index.html

#### **Talent Acquisition Employees (Sourced Temps)**

You should *not* manage records for employees sourced directly through Talent Acquisition, though you may look up their record(s) in myHR.

Requests to update data for a sourced temp should be directed to Talent Acquisition.

#### **Special Pay Employees**

The <u>Special Pay Request Form</u> is used to provide a single payment for approved services to an individual who does not hold an active paid appointment at the time the request is made. Special Pay is allowed only for services that have been preapproved by HR Compensation. Any Special Pay service not explicitly listed on the Special Pay Request Form must be approved by Compensation before services are rendered. A separate Special Pay Request Form must be submitted for each biweekly pay period for which the individual is receiving payment.

These individuals will appear as temporary employees in myHR. These payments are initiated with the submission of a Special Pay Request Form, including a Personal Data Form for new hires or updating a former address.

These employees can be recognized by "(SP)" in their job title, indicating "Special Pay." These records cannot be managed on the Temp Administration pages, though payroll journals may be entered using the procedure contained in this manual.

# HIRING A TEMPORARY EMPLOYEE

While departments typically hire student employees directly, the hiring of non-student temps should be conducted in coordination with Talent Acquisition (TA). Talent Acquisition can assist in placing a non-student temp with your department or hiring an individual that you have already identified. If you are hiring your own temporary employee, your request must still be routed through TA. Any non-student temp hire requests that do not go through TA will not be processed.

- Any temporary employee that is not a full-time student enrolled at Northwestern University must complete a background check prior to their start date.
- All temporary employees are required to complete both sections 1 & 2 of the Electronic Form I-9 (E-Verify) before they can be processed to receive an Employee ID #, NetID, and Northwestern email address.

#### The Role of Talent Acquisition

• Temporary Employees

All temporary employees who are not Northwestern University students are required to complete a criminal background check prior to their start date. Northwestern's background check vendor will communicate directly with the temporary employee candidate via email to initiate the background check investigation. Only Talent Acquisition has the ability to initiate a background check with the vendor.

#### Sourced Temps

Talent Acquisition assists hiring managers in filling temporary long- and short-term vacancies. This service provides consulting, recruitment, and processing support of Sourced Temp Employees that can be assigned to a department to cover vacations, leaves of absence, special projects, seasonal peaks, unexpected business demands, and/or interim assistance while the department conducts a search for a regular employee.

Sourced Temporary Employees have been recruited and vetted by Talent Acquisition. There is a small fee associated with Sourced Temps; departments will be charged to their 75021 account one week following the close of the bi-weekly pay period.

For Talent Acquisition to begin the search, the hiring department must send an approved <u>Temporary/Contractor Request</u> Form to <u>HRTA@northwestern.edu</u>.

#### • Non-Student Direct Temps

When a department has identified a temporary candidate on their own who is not a current Northwestern student, this is considered a Non-Student Direct Temp. The hiring department is responsible for having the temporary candidate complete the hiring paperwork and both sections of I-9.

Once complete, the department should submit the hiring paperwork through the <u>HR Operations Online Upload</u>. This will prompt Talent Acquisition to initiate a background check request; temporary employee candidates must take action on these vendor emails to officially begin the background check process. If you do not have access to the Online Upload system, please reach out to your business office for information on the process used by your department.

For more information about utilizing TA to request a temporary employee, or to initiate the background check for a new temporary employee, contact:

847-491-7507 / Email: <u>HRTA@northwestern.edu</u>

#### **Hiring Temporary Employees**

Paperwork for all temporary employees, including work-study students, regardless of status, is processed as follows below. Refer to the <u>Non-Student Direct Temp Checklist</u> and the <u>Student Temp Checklist</u> when hiring temporary employees.

|    | Procedure Before Employment                                                                                                    |
|----|----------------------------------------------------------------------------------------------------|
| 1. | Check for Previous Northwestern Relationships                                                                                                    |
|    | Use the <b>Northwestern Job Summary</b> page in myHR to look up the individual by ID number or name ( <b>Path</b> : WorkForce Administration > Job Information > Review Job Information > Northwestern Job SUMMARY).                                                                                                    |
|    | If the individual <i>does</i> exist, you must use their existing ID number (student or employee) when completing the Personal Data Form (STEP 3).                                                                                                    |
| 2. | Ensure an Electronic Form I-9 (E-Verify) is fully completed (both sections one and two)                                                                                                    |
|    | Before submitting your temp hire requests, ensure an Electronic I-9 is fully completed by every new employee; temp hire requests will not be processed until an employee's Form I-9 is fully completed. Employees are able to fully complete the requirement prior to their third day of working.                                                                                                 |
|    | ELECTRONIC I-9 LOGIN: <u>https://northwestern.i9servicecenter.com/</u>                                                                                                    |
|    | INFORMATION ABOUT ELECTRONIC I-9: <u>http://www.northwestern.edu/hr/payroll/e-verify/index.html</u>                                                                                                    |
| 3. | Complete the Personal Data Form                                                                                                    |
|    | If the individual has worked at Northwestern in the last six months:                                                                                                    |
|    | Complete the Temp Employee job information in the <u>HR Operations Online Upload</u> .<br><u>New Hires (do not have a myHR record):</u>                                                                                                    |
|    | The employee must fully complete the personal/contact information and demographic data sections of the <u>Personal Data Form</u> . If no ID number was found in Step 1, the "University ID No." box should be left blank. A department administrator must complete the Temp Employee job information in the <u>HR Operations Online Upload</u> .                                                  |
|    | PERSONAL DATA FORM: <a href="https://www.northwestern.edu/hr/careers/documents/personaldataform.pdf">https://www.northwestern.edu/hr/careers/documents/personaldataform.pdf</a>                                                                                                    |
|    | • Hire paperwork should be completed as soon as a job offer has been accepted and submitted once the E-Verify requirement has been fully completed.                                                                                                    |
|    | Note: Hire Date on the Personal Data Form must accurately reflect the first day the employee reported to work.                                                                                                    |
|    | • The State of Illinois requires employees be paid no later than 30 days from their hire date.<br>Therefore, hire paperwork for a temporary employee should never be held.                                                                                                    |
| 4. | Obtain Tax Information for Employee                                                                                                    |
|    | <u>US citizens and tax residents</u> may complete W-4 forms if they wish, but they are not required. While State forms are submitted to the department or via <u>askHR@northwestern.edu</u> , Federal forms are completed by the employee in myHR Self Service.                                                                                                    |
|    | • ILLINOIS W-4: <a href="https://www2.illinois.gov/rev/forms/withholding/Documents/currentyear/il-w-4.pdf">https://www2.illinois.gov/rev/forms/withholding/Documents/currentyear/il-w-4.pdf</a>                                                                                                    |
|    | Nonresident US Aliens must register for and submit information through the FOREIGN NATIONALS<br>INFORMATION SYSTEM (FNIS). Enrollment can be requested directly by the individual or by the department<br>using the FNIS Access Request Form. This step must be completed <i>before</i> the employee's first payroll<br>check has been processed, which ensures their taxes are set up correctly. |
|    | FNIS DETAILS: <u>http://www.northwestern.edu/hr/foreign-nationals/paying-non-resident-student-employees/</u>                                                                                                    |
| 5. | Obtain Background Check (conducted by Talent Acquisition)                                                                                                    |
|    | This will be initiated once paperwork is submitted (not required for students).                                                                                                    |

#### 6. Complete the Work-Study Authorization Form (Work-Study students only)

Any student hired into a Work-Study Job and being paid out of a Work-Study account must submit a completed, signed Work-Study Authorization Form to the Work-Study Office. The form may be faxed, mailed, emailed, or dropped off by either the student or hiring department.

If the Authorization Form is not submitted and approved, the Work-Study Office reserves the right to decline the Work-Study employment, transfer the employee to a regular Student Temporary job, and recover any wages from the department (via a payroll journal) that were paid out of the Work-Study account.

WORK-STUDY WEBSITE (including Form): <a href="http://undergradaid.northwestern.edu/work-study/">http://undergradaid.northwestern.edu/work-study/</a>

|    | Procedure After Employment                                                                                                    |
|----|----------------------------------------------------------------------------------------------------|
| 1. | Ensure Direct Deposit is set up                                                                                                    |
|    | To protect sensitive personal information, all employees should directly enter their Direct Deposit information in myHR once their NetID is active. Once logged in, employees will select the <b>Pay</b> tile in Self Service and the <b>Direct Deposit</b> option.                                                                                                |
|    | To ensure the employee's first paycheck is deposited to a desired account, Direct Deposit should be set up by the employee at least seven days before their first payroll has been processed to ensure timely deposits on an approaching pay date.                                                                                                    |
|    | If an employee is unable to complete their Direct Deposit online, they may go to the HR Service Center for assistance.                                                                                                    |
| 2. | DCFS Acknowledgement                                                                                                    |
|    | Students/employees should log onto myHR Self Service to complete their mandatory DCFS attestation; otherwise, they can complete the paper form and provide it to their manager.                                                                                                    |
|    | DCFS Form:                                                                                                    |
|    | status.pdf                                                                                                    |
| 3. | Confirm Job Entry in myHR                                                                                                    |
|    | After the Personal Data Form has been processed, the individual will appear in myHR on the Job Data,<br>Personal Data, and Temp Panel pages in myHR. <i>Note that temps will not appear on the Appointment</i><br><i>Overview or Current Salary pages</i> . Administrators should review these pages to ensure employee<br>information has been entered correctly. |
|    | Access to the employee's timecard in workforce software should be available the day ujter the                                                                                                    |

Access to the employee's timecard in Workforce Software should be available the day after the request has been processed. *Please contact* <u>AskHR</u> regarding issues with viewing or accessing timecards when there is an active job in myHR for an employee.

### Electronic Form I-9s (<u>E-Verify</u>) – It's the law!

When hiring a new employee, Northwestern is bound by two equally important regulations:

• Employees *must fully* complete an Electronic Form I-9 (process includes presenting original documentation) **before or no later than three days after the employee's actual start date**.

If found out of compliance with this government regulation, the result could incur fines for each instance of noncompliance against the University and endangers the University's eligibility for federal grants.

To ensure the University remains compliant in all aspects, it is recommended that hiring departments:

- Ensure the individual begins the Electronic I-9 form **and possesses the required documentation** before the first day of work is determined. *Communicate to the employee the need for the E-Verify requirement when the job offer is extended.*
- If a problem exists in obtaining original documentation for completion of the requirement by the third day of employment, the employee must stop working until the requirement can be fully completed.
- Ensure section one is completed by the employee, and section two of the form must be completed no later than their third day of employment.

# Section 2: Entering Job Changes on the Temp Panel

# **USING THE TEMP PANEL**

The Temp Panel is your main resource to review employment information and make adjustments to the employment record. Using the Temp Panel, you may:

- Update the temp's Salary/Compensation Rate
- Change the temp's **Job Title**
- Transfer a student employee between Work-Study and non-Work-Study status
- Terminate a temporary job

The Temp Panel is also used to update approvers associated with that temporary employee:

- The Workforce Software Time Card Approver (usually the temporary employee's supervisor)
- The Training Approver (for internal training requests that include a registration or drop fee)

#### Navigation

Admin Access: Log into myHR at <u>https://www.northwestern.edu/myhr/index.html</u>, select the Compass icon, and choose Classic Home.

Path: WORKFORCE ADMINISTRATION > JOB INFORMATION > TEMPORARY ASSIGNMENTS > TEMP PANEL

You can also access the Temp Panel in the myHR Administration Dashboard. **Path:** SELF SERVICE > WORKFORCE ADMINISTRATOR > myHR ADMINISTRATION > TEMPORARY STAFF FOLDER > TEMP PANEL

#### **Reviewing the Temp Panel**

After searching for a temporary employee and selecting a job record (if there is more than one result), the Temp Panel displays the most recent employment information and approvers:

| Razzmatazz, Willia                                                                          | m                                             | Empl ID:                                                     |                           | Empl               | Record:          | 0         |        |
|---------------------------------------------------------------------------------------------|-----------------------------------------------|--------------------------------------------------------------|---------------------------|--------------------|------------------|-----------|--------|
| Action                                                                                      |                                               |                                                              | Find                      | View All           | First            | 🖲 1 of 1  | 🕑 Last |
| Termination Term<br>Reason<br>*Effective Date:<br>*Action:<br>*Reason Code:<br>*Department: | Pay Rate Change<br>SAJ SAJ - S<br>302000 Musi | Job Change<br>Compensa<br>*Jo<br>alary Adjustment<br>ic Band | Salary Adju<br>tion Rate: | stment C<br>11.000 | 0000<br>Northwes | stern Emp | + -    |
| Approvers                                                                                   |                                               |                                                              | Find                      | View All           | First            | 1 of 1    | Last   |
| Effective Date<br>Time Card Approver                                                        | 09/24/2017                                    | IID 1017716                                                  | Pamela Sky                | blue               |                  |           |        |
| Training Approver                                                                           | 00009757 Q Emp                                | ID 1017716                                                   | Pamela Sky                | /blue              |                  |           |        |

**Historical Data:** To view the history and past changes made to this employee's job record, click **Include History** and use the arrow icon to scroll through the record chronologically.

Submitting Changes: If you have the proper authorization to submit updates, 🛨 🖃 buttons will appear in the top right corner of each box.

# **TEMP PANEL ENTRY RULES**

#### **Rules for Using the Temp Panel**

#### **Data Entries:**

- All entries must be performed in the main myHR database (not the Reporting database).
- There are no approvals for changes made to a temp record; updates will take effect immediately upon clicking the "Save" button.
- Most job-related changes, except where noted in this manual, will take effect at the beginning of the pay period in which you make the entry.
- Any updates that impact Workforce Software (e.g. a change to Time Card Approver or Job Title) will be effective immediately in myHR but will not display in Workforce Software or on time clocks (if applicable) until the following morning.
- After a change has been saved, it cannot be deleted. If you saved incorrect information, you must add an additional entry on top of the prior one.

#### Past and Future Changes:

- To retroactively update a temp's record, please submit a request via the <u>HR Operations Online Upload</u>, making sure to indicate in the Comments area what is needed.
- Future changes cannot be entered; you must wait until the pay period in which the change takes effect to submit the entry.

#### Notes:

- The Temp Panel will display only *active* temporary employee jobs, including Temporary Students, Temporary Non-Students, and Work-Study Students. To view information for a terminated temp, use the myHR Job Data page.
- Changes to biweekly *regular* employees are processed through the use of the Position Data/Appointment Form and/or your HR Business Partner.
- Many temporary employees have multiple jobs at Northwestern. Always ensure you are making changes to the correct job record; use the Northwestern Job Summary page in myHR to confirm an employee's job record numbers and current employment information.

### **ENTERING A SALARY ADJUSTMENT**

Salary Adjustment is used for pay changes that are not accompanied by a new Job Title or Department Number, such as:

- Quarterly Work-Study increases (mandatory \$0.05 increase each quarter for Work-Study employees)
- End-of-year merit raises (optional merit increase for returning employees each academic year)
- Other mid-year increases at the discretion of the manager

|    | Procedure                                                                                                    |      |
|----|----------------------------------------------------------------------------------------------------|------|
| 1. | Navigate to the Temp Panel (see PAGE 11) and search for your employee; select a Job Record if necessa                                                                                                    | iry. |
|    | Path: Workforce Administration > Job Information > Temporary Assignments > Temp Panel                                                                                                    |      |
| 2. | n the top section of the Temp Panel, click the 🛨 button.                                                                                                    |      |
| 3. | Click the <b>Salary Adjustment</b> option. The screen will update to show the Compensation Rate field:                                                                                                    |      |
|    | O Termination Term       O Job Change Salary Adjustment O Transfer         Reason       *Effective Date:         *Effective Date:       08/12/2018         *Action:       Pay Rate Change         *Reason Code:       SAJ         SAJ       SAJ - Salary Adjustment |      |
| 4. | Enter the new salary in the <b>Compensation Rate</b> box.                                                                                                    |      |
| 5. | Click the Save button.                                                                                                    |      |

#### Notes

- Salary changes take effect only at the beginning of a pay period. The new Compensation Rate is automatically backdated to the beginning of the current period; any hours the employee has already logged for the period will be paid at the new rate. It is not possible to future-date compensation changes, or to change compensation mid-pay period.
- myHR will allow you to enter and save *any* Compensation Rate. Be aware of current minimum wage laws when entering changes; ensure your entry is correct after saving it.
- To retroactively update a temp's salary, please submit a request via the <u>HR Operations Online Upload</u>, making sure to indicate in the Comments area what is needed.

# **CHANGING A JOB TITLE**

This function is used to update an employee's job title, but *only* when the employee is staying in the same 6-digit department number. This typically occurs when:

- Work-Study employees are remaining Work-Study, but changing titles due to a promotion or job change
- An employee is moving between Temporary Student and Temporary Non-Student status

Changes that involve moving a student into or out of a Work-Study position must be processed using the TRANSFER function (see PAGE 15).

|    | Procedure                                                                                                    |
|----|----------------------------------------------------------------------------------------------------|
| 1. | Navigate to the Temp Panel (see PAGE 11) and search for your employee; select a Job Record if necessary.                                                                                    |
|    | <b>Path:</b> Workforce Administration > Job Information > Temporary Assignments > Temp Panel                                                                                                |
| 2. | In the top section of the Temp Panel, click the 🛨 button.                                                                                                    |
| 3. | Click the Job Change option. The screen will update to show the necessary fields:                                                                                                    |
|    | Action Find   View All First 🕚 1 of 9 🕑 Last                                                                                                    |
|    | O Termination Term ● Job Change O Salary Adjustment O Transfer                                                                                                    |
|    | *Effective Date: 08/12/2018 Compensation Rate: 11.000000                                                                                                    |
|    | *Action: Pay Rate Change Job Code: 100020 Northwestern Employee                                                                                                    |
|    | *Reason Code: REC REC - Job Reclassification                                                                                                    |
|    |                                                                                                    |
| 4. | (Optional) If the employee's salary will be changing, enter the new rate in the Compensation Rate box.                                                                                      |
| 5. | Enter the new six-digit Job Code associated with the new job title (See PAGES 5 and 32-33).                                                                                                 |
| 6. | Click the 🔚 Save button.                                                                                                    |
| 7. | You may receive a warning stating:                                                                                                    |
|    | "The Current Job row values for Compensation Frequency, Standard Hours and Work Period are defaulted from<br>Salary Plan Table"                                                             |
|    | This warning has no impact on the employee; click <b>CK</b> to proceed.                                                                                                    |
| 8. | You may receive another warning:                                                                                                    |
|    | "Warning You have changed the job code and/or department. Please don't forget to review the funding for this<br>employee."                                                                  |
|    | → If you entered a change between employee types (Work-Study Student, Temporary Student, Temporary Non-Student), you must undate the funding immediately (see Pace 23). If the employee was |
|    | and remains a Work-Study employee, funding does not need to be updated.                                                                                                    |
|    | Click Click to continue and save the Job Change.                                                                                                    |

#### Note

• A Job Change should always be entered at least one day prior to the employee working the new job; this ensures that Workforce Software and the Workforce Software time clock (if applicable) are updated accurately.

# USING THE "TRANSFER" FUNCTION

The Transfer function is used when transferring an employee within your base HR department number, but to a *different* twodigit node. For example, Transfer can be used to move an employee from HR Department 1869<u>98</u> to 1869<u>00</u>.

This function is most commonly used when an undergraduate student moves from Work-Study to non-Work-Study status, or vice versa, due to a loss or gain of Work-Study funding.

|          | Procedure                                                                                                    |
|----------|----------------------------------------------------------------------------------------------------|
| 1.       | Navigate to the Temp Panel ( <i>see PAGE 11</i> ) and search for your employee; select a Job Record if necessary.<br><b>Path:</b> WORKFORCE ADMINISTRATION > JOB INFORMATION > TEMPORARY ASSIGNMENTS > TEMP PANEL                                                                                    |
| 2.       | In the top section of the Temp Panel, click the 🛨 button.                                                                                                    |
| 3.       | Click the <b>Transfer</b> option:                                                                                                    |
|          | Action Find   View All First 🕚 1 of 9 🕑 Last                                                                                                    |
|          | O Termination Term       O Job Change O Salary Adjustment Intermediate         *Effective Date:       08/12/2018         *Action:       Transfer         *Action:       Transfer         *Beason Code:       TRE         TRE - Employee's Request         *Department:       302000                  |
| 4.<br>5. | (Optional) If Compensation Rate is changing, enter the new hourly rate.<br>Enter the Job Code associated with the new temporary job title (See PAGES 5 and 32-33).                                                                                                    |
| 6.       | Enter the new HR <b>Department</b> number; it must have the same first four digits but <i>different</i> last two digits.<br><i>Note:</i> Remember, all Work-Study students must have a department number ending in <u>98</u> . Non-Work-Study employees must <u>not</u> have a <u>98</u> department. |
| 7.       | Click the 🖪 Save button.                                                                                                    |
| 8.       | You will receive a funding warning:                                                                                                    |
|          | "Warning You have changed the job code and/or department. Please don't forget to review the funding for this<br>employee."                                                                                                    |
|          | → If you entered a change between employee types (Work-Study Student, Temporary Student, Temporary Non-Student), you <u>must</u> update the funding account code immediately ( <i>see PAGE 23</i> ).                                                                                                 |
|          | Click Click to continue and save the Transfer.                                                                                                    |

#### Note

• The first four digits of the DeptID *must be the same* to use this function. To move an employee to an entirely new department number, the employee must be terminated from this job and then rehired into the new department by submitting a new Personal Data Form.

# **TERMINATING A TEMPORARY JOB**

Any temporary employee who will not be working in a job for at least 60 days should be terminated within myHR; all other temporary employees should be terminated upon completion of their work.

*Note:* Student employees who are leaving for the summer but are expected to return to their job the following fall *do not* need to be terminated. However, remember to terminate any student that does not return as expected.

|    | Procedure                                                                                                    |                       |                                                                                                    |
|----|----------------------------------------------------------------------------------------------------|-----------------------|----------------------------------------------------------------------------------------------------|
| 1. | Navigate to the Temp Panel (see PAGE 11) and search for your employee<br>Path: WorkForce Administration > Job Information > Temporary Assign                                                                                                    | e; select             | : a Job Record if necessary.<br>• ТЕМР РАNEL                                                                                                    |
| 2. | In the top section of the Temp Panel, click the 🛨 button.                                                                                                    |                       |                                                                                                    |
| 3. | Click the Termination option. The screen will update to show the termin                                                                                                    | nation f              | ields:                                                                                                    |
|    | Action Find   View                                                                                                    | / All                 | First 🕚 1 of 9 🕑 Last                                                                                                    |
| 4. | Termination Term O Job Change O Salary Adjustm<br>Reason<br>*Effective Date: 02/08/2019 3<br>*Action: Termination *<br>*Reason Code: TRE<br>Using the drop-down menu, choose the Term Reason.<br>Note: Choosing the correct option is essential for Northwestern's<br>omployment reporting and will be caude on the employee's record. The | Term<br>Reason        | Transfer    The Food Temperaty Employment                                                                                                    |
|    | first choice, "TMP - End of Temporary Employment," should be used unless<br>another involuntary termination reason is more valid ( <i>See PAGE 17 for more</i><br><i>information</i> ).                                                                                                    |                       | TMP - End Temporary Employment<br>Temp Violation of Rules Policy<br>Tmp Falsified Information<br>Tmp Inattn to Duty/Unsat Perfm<br>Tmp Job Abandonment<br>Tmp Physical/Violent Threat<br>Tmp Theft |
| 5. | Enter the day <u>after</u> the employee's last day of work as the <b>Effective Dat</b> below for more information about this date.                                                                                                    | <b>e</b> of the       | e termination. See Notes                                                                                                    |
|    | <i>Example:</i> If an employee last logged hours on 2/1/2019, the Effective Date w weekend or holiday; unlike the other Temp Panel actions, terminations may                                                                                                    | vould be<br>take effe | 2/2/2019. This may be a ect mid-pay period.                                                                                                    |
| 6. | Click the Save button.                                                                                                    |                       |                                                                                                    |
| 7. | You will receive either one or two warning messages regarding the term                                                                                                    | ination               | . Click OK .                                                                                                    |

#### Notes

#### After the termination is entered, <u>regardless of the Effective Date</u>, the following will occur:

- You will no longer have access to the employee in the Temp Panel, Temp Funding, and Journal Entry pages. You may view the employee's record using the Job Data page.
- Workforce Software will update the following morning, and the employee will no longer be able to access or input hours for this job. Additionally, the time card approver will not be able to enter future hours into Workforce Software for this individual.
- If the employee has no other affiliation with Northwestern, the employee's NetID, WildCARD, and email address will be deactivated automatically the next day.

#### As a result, it is imperative that you:

- *Never* enter a future-dated termination.
- Do not process a termination until *after* the employee has completed work and received the final paycheck, or until you are sure no pay or funding adjustments must be made.

#### **Termination Reasons**

The following reasons apply to all temporary job terminations; the appropriate reason must be selected in STEP 4 on page 16. Note that the reason selected will remain on the employee's permanent record with Northwestern.

| VOLUNTARY TERMINATION                     |                                                                                                    |
|-------------------------------------------|----------------------------------------------------------------------------------------------------|
| TMP - End Temporary Employment            | Use for all voluntary terminations that are not the result of a violation of rules or policy as outlined below.                          |
| INVOLUNTARY TERMINATION - any of these of | ptions makes the individual ineligible for rehire at Northwestern                                                                        |
| Temp Violation of Rules Policy            | The employee has violated established department rules or University policy.                                                             |
| Tmp Falsified Information                 | The employee has falsified information on any document submitted to the University, or within any papers related to professional duties. |
| Tmp Inattn to Duty/Unsat Perfm            | The employee is being terminated as a direct result of unsatisfactory performance.                                                       |
| Tmp Job Abandonment                       | The employee has failed to call in or show for work for three or more consecutive, scheduled shifts.                                     |
| Tmp Physical/Violent Threat               | The employee has caused physical or violent harm to another individual or has threatened to do so.                                       |
| Tmp Theft                                 | The employee is being terminated as a direct result of theft.                                                                            |

If you are unsure which reason to assign for a particular situation or rules violation, contact your department's HR Business Partner for assistance.

# CHANGING A TEMP'S TIME CARD / TRAINING APPROVER

It is important to maintain an accurate Time Card Approver for your temporary employee; this approver is the person with primary responsibility for approving the employee's timesheet in Workforce Software every two weeks.

|    |                                                                                                    | Procedu                                                             | re                      |                            |  |  |  |  |
|----|----------------------------------------------------------------------------------------------------|---------------------------------------------------------------------|-------------------------|----------------------------|--|--|--|--|
| 1. | Locate the 8-digit <b>Position Number</b> of the employee that will be this temporary employee's Time Card Approver. Position Numbers may be found by looking up the approver on the Job Data, Northwestern Job Summary, or Appointment Overview page in myHR. |                                                                     |                         |                            |  |  |  |  |
| 2. | Navig                                                                                                    | ate to the Temp Panel (see PAGE 11) and search for                  | or the employee; select | a Job Record if necessary. |  |  |  |  |
|    | Pat                                                                                                    | <b>h:</b> Workforce Administration > Job Information >              | TEMPORARY ASSIGNMENTS   | > TEMP PANEL               |  |  |  |  |
| 3. | In the                                                                                                    | bottom "Approvers" section of the Temp Panel,                       | click the 뒢 button.     |                            |  |  |  |  |
| 4. | <b>4.</b> In the <b>Time Card Approver</b> box, enter the 8-digit Position Number of the primary Workforce Software Time Card approver:                                                                                                    |                                                                     |                         |                            |  |  |  |  |
|    | Ap                                                                                                    | provers                                                             | Find   View All         | First 🕚 1 of 3 🕑 Last      |  |  |  |  |
|    |                                                                                                    | Effective Date 09/24/2017                                           |                         | + -                        |  |  |  |  |
|    |                                                                                                    | Time Card Approver 00009757 C Empl ID 1017716                       | Pamela Skyblue          |                            |  |  |  |  |
|    |                                                                                                    | Training Approver 00009757 C Empl ID 1017716                        | Pamela Skyblue          |                            |  |  |  |  |
| 5. | Press<br>appro                                                                                                    | the TAB key or click out of the field with your mouver will update. | use. The Empl ID and Na | ame associated with that   |  |  |  |  |
| 6. | (optio                                                                                                    | nal) If necessary, repeat STEPS 4-5 to update the <b>1</b>          | raining Approver.       |                            |  |  |  |  |
| 7. | Click                                                                                                    | 🗟 Save                                                              |                         |                            |  |  |  |  |

#### Notes

- If the Time Card Approver is changed: Workforce Software will update overnight, at which point the new supervisor will have access to view and approve the employee's timecard.
- If the Training Approver is changed: Any new training request the employee submits through the Self Service Portal will be directed to the new approver beginning immediately.
- Undergraduate Students, Graduate Students, Adjunct Faculty, Temporary Employees, and any employee in a 1-to-Many position *cannot* be assigned as a supervisor.
- In addition to this primary supervisor, delegates (backup approvers) can be set up for Workforce Software approvals; for more information, see the <u>"Manage Delegations"</u> job aid.
- A Time Card approver *cannot be assigned* if the latest Effective Date is in the current pay period or in the future. If this is the case, you must wait until that period has ended or contact <u>AskHR</u> for immediate assistance.

# Section 3: Entering Funding Changes

# **USING THE TEMP FUNDING PAGE**

The Temp Funding page specifies which Northwestern account(s) or grant(s) are charged for the temporary employee's payroll. On this page you may:

- Extend the date of current funding
- Change the account code on the funding chartstring
- Remove, replace, or add any combination of chartstrings and grants to cover the employee's payroll

This document assumes basic familiarity with chartstrings and Northwestern's financial system.

#### Navigation

Admin Access: Log into myHR at <u>https://www.northwestern.edu/myhr/index.html</u>, select the Compass icon, and choose Classic Home.

Path: WORKFORCE ADMINISTRATION > JOB INFORMATION > TEMPORARY ASSIGNMENTS > TEMP FUNDING

```
You can also access Temp Funding in the myHR Administration Dashboard.

Path: Self Service > Workforce Administrator > myHR Administration > Temporary Staff Folder > Temp Funding
```

#### **Reviewing the Temp Funding Page**

After searching for a temporary employee and selecting a job (if there is more than one result), the Temp Funding page displays a record of past and current funding for the employee's job.

Review the Start Date and End Date on each line to determine which funding is currently active:

| Name: Matthew  | Salmon     |            | E         | mpl ID:   |          | Empl     | Recor  | r <b>d:</b> 0 |       |          |      |
|----------------|------------|------------|-----------|-----------|----------|----------|--------|---------------|-------|----------|------|
| Eff Date:      | 07/01/2018 | Action:    | PAY       | Seq #:    | 0 S      | tatus:   | Activ  | /e            |       |          |      |
| Job Code:      | 100100     | Northweste | rn Emplo  | oyee      | A        | .ccount: | 601    | 22            |       |          |      |
| Comp Rate:     | 11.000000  |            | Comp Fr   | req: H    |          |          |        |               |       |          |      |
| Stnd Hrs/Wk:   | 12.00      | Appointme  | nt End Da | ite:      |          | Jobl     | ndefin | nite End      |       |          |      |
| Scroll Area    |            |            |           |           |          |          | Find   | View All      | First | 🕙 1 of 1 | 🕑 La |
|                | *Fund      | *FN Dept   | Рго       | ject      | Activity | Prog     | Iram   | Chartfield 1  |       | *Account | + -  |
| Select Funding | 110 Q      | 1000000    |           |           |          |          | C      | 2             | Q     | 60122    | Q    |
|                | Percent:   | *Start Dat | ie:       | Stop Date | э: г     |          |        |               |       |          |      |
|                |            | 40/05/00   | 4.00      |           | (***) V  | Indefin  | ite En | d?            |       |          |      |

**Historical Data:** Only one line is displayed by default. To view all funding lines, including history, click the <u>View All</u> link or use the arrow icon to scroll through each record.

# **TEMP FUNDING ENTRY RULES**

#### Temp Funding vs. Regular Employee Funding

Funding and Journal Entries for temporary employees follow the same rules as funding for regular employees with the following differences:

- Temp Funding and Journal Entries must be entered on different pages in myHR (see the next sections).
- There are *no approvals*. Your entries do not have to wait for PTA or school approval, and changes to an existing entry may be made at any time before the deadline.

#### **Funding Entry Deadline**

All funding entries and payroll journals for temporary employees must be saved by the published **Deployment Deadline** for the **BIR GL** (biweekly payroll general ledger). Refer to the Monthly Payroll Calendar, available on <u>Payroll's website</u>, for this deadline.

Any funding change that is saved *after* the deadline will remain in the system but will not be processed until the following BIR GL date.

#### **Rules for Temp Funding & Journals**

#### All rules, except for approvals, are the same as those for regular employee funding:

- The entire chartstring must be valid, active, and open at the time the entry is processed.
- If the chartstring is a grant account, the appropriate Account Code must be open and available for use.
- The Account Code used must be the default Account Code for the type of temporary employee you are paying (see *PAGE 5 and 32-33*).

#### For retroactive changes processed with a Journal Entry:

- Consecutive pay periods may be combined and processed on one journal entry. FEINBERG NOTE Biweekly employee journals must also be split based on fiscal quarters.
- Journal dates must correspond to the start and end of biweekly pay periods, unless grant dates force a mid-pay period change.
- Journals may only be entered online for the previous 90 days. Any changes to a pay period over 90 days must be submitted using the 90-day paper journal process.

#### For Additional Information:

The following pages refer to basic data entry for common funding changes associated with *temporary* employees. For more detail about funding and journal entries, refer to the separate <u>Deployed Funding Guide</u> or attend the myHR Deployed Funding (HRS102) training.

### **EXTENDING THE FUNDING STOP DATE**

While appropriated University funds (such as your budgeted department account) usually do not have a "Stop Date," grant accounts do. When a grant is renewed or extended, the funding for every employee on that grant must be extended as well.

This procedure applies when you are extending the funding *only*, and no other changes are being made to the chartstring.

|    | Procedure                                                                                                    |
|----|----------------------------------------------------------------------------------------------------|
| 1. | Navigate to the Temp Funding page and search for your employee; select a Job Record if necessary.                                                               |
|    | <b>Path:</b> Workforce Administration > Job Information > Temporary Assignments > Temp Funding                                                                  |
| 2. | Using the <b>Start Date</b> and <b>Stop Date</b> , locate the line of funding that is currently active and must be                                              |
|    | extended; use the <u>View All</u> link or arrow icon if necessary.                                                                                              |
|    | Temp Funding                                                                                                    |
|    | Name: Matthew Salmon Empl ID: 2925637 Empl Record: 0                                                                                                    |
|    | Eff Date: 07/01/2018 Action: PAY Seq #: 0 Status: Active                                                                                                    |
|    | Job Code: 100100 Northwestern Employee Account: 60122                                                                                                    |
|    | Stnd Hrs/Wk: 12.00 Appointment End Date:  Job Indefinite End                                                                                                    |
|    | Scroll Area Find   View All First 🕚 1 of 1 🕑 Last                                                                                                    |
|    | *Fund *FN Dept Project Activity Program Chartfield 1 *Account<br>Select Funding 110 1000000                                                                     |
|    | Percent: *Start Date: Stop Date:                                                                                                    |
|    | 100.0000 10/05/2015 <b>B D</b> Indefinite End?                                                                                                    |
|    |                                                                                                    |
| 3. | Type the new date over the existing one in the <b>Stop Date</b> box. If <b>Indefinite End</b> is checked, it must be unchecked before you can enter a stop date |
|    | Note: The Start Date and Stop Date (if entered) must correspond to the beginning and end of a pay period. Mid-pay                                               |
|    | period dates are only allowed if required by the grant.                                                                                                    |
| 4. | Click the 🔚 Save button.                                                                                                    |

#### Note

• This is the *only* instance in which a change should be made to funding by typing over existing information. When any part of the chartstring or Percent is being modified, a new line must be added to the record. See the following sections for more details.

# **UPDATING THE FUNDING ACCOUNT CODE**

When an employee moves to a different temporary employee type using the Temp Panel's "TRANSFER" or "JOB CHANGE" function, the funding Account Code *must* be updated. This typically occurs when:

- A Work-Study Student loses or exhausts their Work-Study allotment, and you want to retain the employee as a Temp Student;
- A Work-Study Student who exhausted funding the previous year returns to your department the following fall and needs to be changed *back* to Work-Study;
- A Temporary Student graduates and you wish to retain the employee as a Temporary Non-Student; or
- Any other change that moves the employee between "types" as outlined on PAGE 5.

|    | Procedure                                                                                                    |
|----|----------------------------------------------------------------------------------------------------|
| 1. | Ensure you have first saved the associated JOB CHANGE or TRANSFER using the Temp Panel (see PAGES 14-15).                                                                                                    |
| 2. | Navigate to the Temp Funding page and search for your employee; select a Job Record if necessary.<br><b>Path:</b> WorkForce Administration > Job Information > Temporary Assignments > Temp Funding                                                                                                    |
| 3. | Locate the current funding line and <i>end</i> it by changing its <b>Stop Date</b> . The Stop Date must be the day <i>before</i> the <b>Eff Date</b> noted in the top of the screen:          TempFunding         Name:       Matthew Salmon         EmpID:       2925637         EmpIRecord:       0         Eff Date:       07/01/2018         Action:       PAY         Job Code:       100100         Northwestern Employee       Account:         60122       Comp Rate:         11000000       Comp Freq:         Scroll Area       Find         "Fund       "FN Dept         Project       Activity         Activity       Program         Chartfield 1       "Account"         100.0000       10/05/2015         1010.0000       10/05/2015         1010       10/00000         1010       10/00000         1010       10/00000         1010       10/00000         1010       10/00000         1010       10/00000         1010       10/00000         1010       10/00000         1010       10/00000         1010       10/00000         1010       10/00000         1010       10/00000                                                                                                    |
| 4. | blue bar to display the old and the new funding together:<br>*Fund       *FN Dept       Project       Activity       Program       Chartfield 1       *Account         *Select Funding       110       1000000       Indefinite End?         *Fund       *FN Dept       Project       Activity       Program       Chartfield 1       *Account         Belect Funding       10/05/2015       10/05/2015       06/30/2018       Indefinite End?         *Fund       *FN Dept       Project       Activity       Program       Chartfield 1       *Account         *Eucet Funding       *FN Dept       Project       Activity       Program       Chartfield 1       *Account         *Eucet Funding       *FN Dept       Project       Activity       Program       Chartfield 1       *Account         *Eucet Funding       *FN Dept       Project       Activity       Program       Chartfield 1       *Account         *Eucet Funding       *FN Dept       Project       Activity       Program       Chartfield 1       *Account         *Eucet Funding       *FN Dept       Project       Activity       Project       *Activity       *Account         *Eucet Funding       *FN       *FN       *FN       *FN       *FN       *FN       * |

In the blank line, enter the new chartstring: Fund and FN Dept are always required; Project and Activity are required for grant funding; Program and Chartfield 1 may be used in rare cases.
If you are updating only the Account code, and the rest of the chartstring is remaining the same, enter the other fields exactly as they appear on the previous line.
Enter the Account code as noted at the top of the Temp Funding screen.
Enter the Percent of the employee's pay to charge to this chartstring. *Note:* You may split charges to numerous chartstrings by adding additional blank lines; the total of all percentages must sum to 100.
Enter a Start Date for the new funding; this should be the day *after* the Stop Date on the previous line, and the same as the Eff Date in the top left corner of the screen.
If there is a Stop Date for the new funding, enter that; otherwise, click the Indefinite End checkbox.
Click the Save button.

#### Notes

- If you are charging to multiple chartstrings, the total percentage of all funding must equal 100. If the total is less than 100, the difference will be charged to the department's suspense account.
- It is imperative to use the Account code that is noted in the top portion of the Temp Funding page. Each Job Code is associated with a particular payroll Account code and that account must be used for payroll purposes.
- Although you may enter past dates into the funding page, payroll that has already been processed is not automatically corrected. If funding must be corrected for a previous pay check, a Journal Entry must be created (see *PAGE 27*).

# **CHANGING THE CHARTSTRING**

At any time you may update the chartstring or grant that pays for the temporary employee's paycheck. It is also possible to "split" the employee's pay to be charged in specific proportions to multiple accounts at once.

A basic example is described below, changing an employee's pay from one chartstring to another. For additional examples of other funding scenarios, refer to the instructions in the separate <u>Deployed Funding Guide</u> or attend the myHR Deployed Funding (HRS102) training.

| N-                                         | Fiotedule                                                                                                    |
|--------------------------------------------|----------------------------------------------------------------------------------------------------|
| ч иа                                       | vigate to the Temp Funding page and search for your employee; select a Job Record if necessary.                                                                                                    |
|                                            | Path: Workforce Administration > Job Information > Temporary Assignments > Temp Funding                                                                                                    |
| <b>2.</b> Loc                              | cate the current funding line that you wish to end:                                                                                                    |
|                                            | *Fund       *FN Dept       Project       Activity       Program       Chartfield 1       *Account         Select Funding       110       1000000       0       0       0       0       0       0       0       0       0       0       0       0       0       0       0       0       0       0       0       0       0       0       0       0       0       0       0       0       0       0       0       0       0       0       0       0       0       0       0       0       0       0       0       0       0       0       0       0       0       0       0       0       0       0       0       0       0       0       0       0       0       0       0       0       0       0       0       0       0       0       0       0       0       0       0       0       0       0       0       0       0       0       0       0       0       0       0       0       0       0       0       0       0       0       0       0       0       0       0       0       0       0       0       0                                                                                                           |
| Enc<br>biw<br>In t                         | d this line by changing its <b>Stop Date</b> ; the Stop Date <i>must</i> be the last day of the current or a future veekly pay period, unless special grant circumstances require a mid-period funding change. this example, we will uncheck <b>Indefinite End</b> and add a <b>Stop Date</b> of 1/12/2019:                                                                                                    |
|                                            | *Fund       *FN Dept       Project       Activity       Program       Chartfield 1       *Account         Select Funding       110       1000000       0       0       0       0       0       0       0       0       0       0       0       0       0       0       0       0       0       0       0       0       0       0       0       0       0       0       0       0       0       0       0       0       0       0       0       0       0       0       0       0       0       0       0       0       0       0       0       0       0       0       0       0       0       0       0       0       0       0       0       0       0       0       0       0       0       0       0       0       0       0       0       0       0       0       0       0       0       0       0       0       0       0       0       0       0       0       0       0       0       0       0       0       0       0       0       0       0       0       0       0       0       0       0       0                                                                                                           |
| uis                                        | play the old and the new funding together.)                                                                                                    |
| I. In t<br>Act                             | play the old and the new funding together.)<br>the blank line, enter the new chartstring: <b>Fund</b> and <b>FN Dept</b> are always required; <b>Project</b> and<br><b>tivity</b> are required for grant funding; <b>Program</b> and <b>Chartfield 1</b> may be used in rare cases.<br>e <b>Account</b> code must be the Account associated with this type of temporary employee, as listed at                                                                                                    |
| <b>1.</b> In t<br><b>Act</b><br>The<br>the | play the old and the new funding together.)<br>the blank line, enter the new chartstring: <b>Fund</b> and <b>FN Dept</b> are always required; <b>Project</b> and<br><b>tivity</b> are required for grant funding; <b>Program</b> and <b>Chartfield 1</b> may be used in rare cases.<br>Account code must be the Account associated with this type of temporary employee, as listed at<br>the top right of the funding screen.                                                                                                    |
| I. In t<br>Act<br>The<br>the               | play the old and the new funding together.)         the blank line, enter the new chartstring: Fund and FN Dept are always required; Project and tivity are required for grant funding; Program and Chartfield 1 may be used in rare cases.         e Account code must be the Account associated with this type of temporary employee, as listed at top right of the funding screen.         Temp Funding         Name:       Matthew Salmon         Empl ID: 2925637       Empl Record: 0                                                                                                    |
| I. In t<br>Act<br>The<br>the               | play the old and the new funding together.)         the blank line, enter the new chartstring: Fund and FN Dept are always required; Project and         tivity are required for grant funding; Program and Chartfield 1 may be used in rare cases.         e Account code must be the Account associated with this type of temporary employee, as listed at top right of the funding screen.         Temp Funding         Name:       Matthew Salmon         Eff Date:       07/01/2018         Action:       PAY         Seq #:       0         Status:       Active                                                                                                    |
| I. In t<br>Act<br>The<br>the               | play the old and the new funding together.)         the blank line, enter the new chartstring: Fund and FN Dept are always required; Project and tivity are required for grant funding; Program and Chartfield 1 may be used in rare cases.         e Account code must be the Account associated with this type of temporary employee, as listed at a top right of the funding screen.         Temp Funding         Name: Matthew Salmon       Empl ID: 2925637         Eff Date:       07/01/2018         Action:       PAY         Seq #:       0         Status:       Active         Job Code:       100100         Northwestern Employee       Account:         60122       Comp Rate:                                                                                                    |
| I. In 1<br>Act<br>The<br>the               | play the old and the new funding together.)         the blank line, enter the new chartstring: Fund and FN Dept are always required; Project and tivity are required for grant funding; Program and Chartfield 1 may be used in rare cases.         e Account code must be the Account associated with this type of temporary employee, as listed at top right of the funding screen.         Temp Funding         Name: Matthew Salmon       Empl ID: 2925637         Eff Date:       07/01/2018         Action:       PAY         Stnd Hrs/Wk: 12.00       Appointment End Date:                                                                                                    |
| I. In 1<br>Act<br>The<br>the               | the blank line, enter the new chartstring: Fund and FN Dept are always required; Project and tivity are required for grant funding; Program and Chartfield 1 may be used in rare cases.<br>Account code must be the Account associated with this type of temporary employee, as listed at a top right of the funding screen.<br>Temp Funding<br>Name: Matthew Salmon Empl ID: 2925637 Empl Record: 0<br>Eff Date: 07/01/2018 Action: PAY Seq #: 0 Status: Active<br>Job Code: 100100 Northwestern Employee Account: 60122<br>Comp Rate: 11.000000 Comp Freq: H<br>Stnd Hrs/Wk: 12.00 Appointment End Date: Job Indefinite End<br>Scroll Area Find   View All First ③ 3 of 3 ① Last                                                                                                    |
| 4. In 1<br>Act<br>The<br>the               | play the old and the new funding together.)<br>the blank line, enter the new chartstring: Fund and FN Dept are always required; Project and<br>tivity are required for grant funding; Program and Chartfield 1 may be used in rare cases.<br>Temp funding screen.<br>Temp Funding<br>Name: Mathew Salmon Empl ID: 2925637 Empl Record: 0<br>Eff Date: 07/01/2018 Action: PAY Seq #: 0 Status: Active<br>Job Code: 100100 Northwestern Employee Account: 60122<br>Comp Rate: 11.000000 Comp Freq: H<br>Stnd Hrs/Wk: 12.00 Appointment End Date: Job Indefinite End<br>Scroll Area Find   View All First 3 of 3 Last<br>*Fund *FN Dept Project Activity Program Chartfield 1 *Account<br>110 0 *FN Dept Project Activity Program Chartfield 1 *Account<br>*Fund *FN Dept Project Activity Program Chartfield 1 *Account<br>*Fund *FN Dept Project Activity Program Chartfield 1 *Account<br>*Fund *FN Dept Project Activity Program Chartfield 1 *Account<br>*Fund *FN Dept Project Activity Program Chartfield 1 *Account<br>*Fund *FN Dept Project Activity Program Chartfield 1 *Account<br>*Fund *FN Dept Project Activity Program Chartfield 1 *Account<br>*Fund *FN Dept Project Activity Program Chartfield 1 *Account<br>*Fund *FN Dept Project Activity Program Chartfield 1 *Account |

| 6. | Enter a <b>Start Date</b> for the new funding; this should be the day <i>after</i> the Stop Date on the previous line, and the start of a new pay period. In this case, it will be 1/13/2019. |
|----|----------------------------------------------------------------------------------------------------|
| 7. | If there is a <b>Stop Date</b> for the new funding, enter that; otherwise, click the <b>Indefinite End</b> checkbox:                                                                          |
| 8. | If this chartstring is set for less than 100%, repeat STEPS 3-7 until you've added enough lines to cover 100% of the employee's pay.                                                          |
| 9. | Click the 🖪 Save button.                                                                                                    |

### **JOURNALS: CORRECTING PAST PAYROLL CHARGES**

When an employee's paycheck is charged to the incorrect department or grant account, a journal entry must be created to transfer the charge back to the correct account. A journal entry can be used to:

- Transfer all or a portion of an employee's pay that has already been charged to the wrong chartstring,
- Clear your department's suspense account if the employee's payroll was charged to suspense,
- Correct charges that were incorrectly charged to (or not charged to) the Work-Study account code, or
- Correct the chartstring to which the payment for a Special Pay request was charged.

Journal entries for temporary employees may be entered online only for charges that have occurred in the last 90 days; anything over 90 days old must be processed using the paper journal process. For more detailed information about payroll journals, including the paper journal process, refer to the instructions in the separate <u>Deployed Funding Guide</u> or attend the myHR Deployed Funding (HRS102) training.

#### **Processing a Temp Journal Entry**

Procedure

A. Review the employee's paycheck to determine the dollar amount that was incorrectly charged to the wrong chartstring, and the dates (pay periods) during which that amount was charged.

| 1. | Navigate to the Paycheck page and search for the employee using the Empl ID number:<br><b>Path:</b> Payroll FOR NORTH AMERICA > PAYROLL PROCESSING USA > VIEW PAYCHECK INFORMATION > PAYCHECK                                                                                                    |            |           |                                 |                |  |  |  |
|----|----------------------------------------------------------------------------------------------------|------------|-----------|---------------------------------|----------------|--|--|--|
| 2. | <ul> <li>Open each paycheck that needs to be corrected. For each paycheck, make note of:</li> <li>The Begin Date and End Date in the "Earnings" box on the first tab</li> <li>The entire Chartstring and Amount noted on the last tab (PAYCHECK DISTRIBUTION) for each charge that needs to be corrected</li> </ul> |            |           |                                 |                |  |  |  |
| 3. | If there are multiple checks from the past 90 days that need to be corrected, combine the information as necessary. In this example, we will correct charges from two consecutive paychecks:                                                                                                    |            |           |                                 |                |  |  |  |
|    |                                                                                                    | Begin Date | End Date  | Chartstring Charged Incorrectly | Amount Charged |  |  |  |
|    |                                                                                                    | 1/13/2019  | 1/26/2019 | 110-2002300-60120               | \$75.00        |  |  |  |
|    |                                                                                                    | 1/27/2019  | 2/09/2019 | 110-2002300-60120               | \$134.50       |  |  |  |
|    |                                                                                                    | Total      |           |                                 |                |  |  |  |
|    |                                                                                                    | 1/13/2019  | 2/09/2019 | 110-2002300-60120               | \$209.50       |  |  |  |

#### B. Enter the correct chartstring on the Temp Funding page to ensure future paychecks are charged correctly.

A. Navigate to the Temp Funding page and search for your employee; select a Job Record if necessary.
 Path: WORKFORCE ADMINISTRATION > JOB INFORMATION > TEMPORARY ASSIGNMENTS > TEMP FUNDING

**5.** Follow the procedure in the previous section, **CHANGING THE CHARTSTRING**, to fix the chartstring for future dates. This will ensure that all subsequent paychecks are charged to the correct account.

#### C. Enter a Payroll Journal to correct the old checks that were already charged to the wrong account.

6. Navigate to the Temp Funding page and search for your employee; select a Job Record if necessary.

Path: Workforce Administration > Job Information > Temporary Assignments >

ENTER JOURNALS - TEMP

**7.** If the page is not blank, click the 🛨 button.

| 8.  | In the empty journal entry screen, enter the combined <b>From Date</b> and <b>Thru Date</b> for any consecutive paychecks that need to be corrected. |                                        |                                               |                             |                                  |                            |                             |                                                  |                        |
|-----|----------------------------------------------------------------------------------------------------|----------------------------------------|-----------------------------------------------|-----------------------------|----------------------------------|----------------------------|-----------------------------|--------------------------------------------------|------------------------|
|     |                                                                                                    | Begin Date                             | End Date                                      | Chartstring                 | g Charged Ir                     | ncorrectly                 | Amo                         | ount Charge                                      | d                      |
|     |                                                                                                    | 1/13/2019                              | 1/26/2019                                     | 110-20023                   | 00-60120                         |                            |                             | \$75                                             | .00                    |
|     |                                                                                                    | 1/27/2019                              | 2/09/2019                                     | 110-20023                   | 00-60120                         |                            |                             | \$134                                            | .50                    |
|     |                                                                                                    | Total                                  |                                               |                             |                                  |                            |                             |                                                  |                        |
|     |                                                                                                    | 1/13/2019                              | 2/09/2019                                     | 110-20023                   | 00-60120                         |                            |                             | \$209                                            | .50                    |
| 9.  | Enter a <b>Jc</b><br>such as: "                                                                                                    | ournal Descriptio                      | <b>n</b> : include a brief<br>NG – ABC 12345. | explanatio<br>"             | n, your init                     | ials, and ye               | our 5-di                    | git phone e                                      | extension,             |
| 10. | In the bla<br>this is the                                                                                                    | nk funding line, e<br>chartstring that | enter the chartstr<br>appeared on the         | ring that wa<br>original pa | s <b>incorrect</b><br>ycheck(s). | t <b>ly</b> charged        | and ne                      | eds to be c                                      | redited;               |
| 11. | For the <b>G</b><br><i>number.</i>                                                                                                    | <b>L Amount</b> , enter                | the total dollar a                            | mount that                  | was origir                       | hally charge               | ed. <i>This</i>             | must be a <u>i</u>                               | <u>negative</u>        |
|     | In this row, enter the chartstring that <b>should have been</b> charged. The <b>GL Amount</b> for this row must be a <u>positive</u> number.         |                                        |                                               |                             |                                  |                            |                             |                                                  |                        |
|     | Journa<br>+Esser                                                                                                    | Data: 01/12/2010                       |                                               |                             |                                  | 1/26/2010 Itt              | VIEW AII                    | First 🖘 TOI                                      |                        |
|     | ^From                                                                                                    | Date: 01/13/2019 3                     |                                               | -                           | *Thru Date: 🛛                    | 1/20/2019 1                |                             |                                                  |                        |
|     | Jour                                                                                                    | nal Description: CORR                  | ECT FUNDING - ABC 1234                        | 5                           |                                  |                            |                             |                                                  |                        |
|     |                                                                                                    |                                        |                                               |                             |                                  | Ete al La                  | All                         | 51-11 (A. 1. 1. 1. 1. 1. 1. 1. 1. 1. 1. 1. 1. 1. | <b>Q</b> 1             |
|     |                                                                                                    | *Fund *F                               | N Dept Project                                | Activity                    | Program                          | Find   V<br>Chartfield 1   | *Account                    | GL Amount                                        |                        |
|     | Sel                                                                                                    | ect Funding 110 1                      | 000000                                        |                             |                                  |                            | 60120                       | Q -209.5                                         |                        |
|     |                                                                                                    | ant Funding (440                       | 400000                                        |                             |                                  |                            | 00400                       |                                                  |                        |
|     |                                                                                                    |                                        | 10000                                         |                             | Q                                |                            | 00120                       | 209.5                                            |                        |
| 13. | Repeat Sī<br>necessary                                                                                                    | EPS 11-12 if you r                     | need to add addin<br>ccounts that wer         | tional lines<br>e charged,  | to credit or<br>and the ne       | r debit. You<br>w account: | ı may a<br>s that <i>sl</i> | dd as many<br>hould be ch                        | lines as<br>arged. The |
|     | total amo                                                                                                    | ount for all lines n                   | nust balance to z                             | ero.                        |                                  |                            |                             |                                                  | 0                      |

Notes

- After the journal is saved, it will run on the next BIR General Ledger run. Unlike Deployment for regular positions, temporary journals do not require approval and cannot be denied; if there is an error in the data you entered, it may be corrected by editing and re-saving the journal.
- There is no way to completely delete a journal; if the entire journal was entered in error, you must reverse it by creating a second journal entry.

# Section 4: Additional Functions and Resources

# **ERISA HOURS TRACKING**

The Employee Retirement Income Security Act (ERISA) is a federal law which mandates that temporary employees may not work more than 1,000 hours in a rolling 12-month period. If an employee reaches the limit, they must either stop working or be transferred into a benefits-eligible staff position.

The ERISA Hours page in myHR allows administrators to track the total hours worked for temporary employees across all jobs to easily monitor progression toward the 1,000-hour limit.

There are also two reports under Position Management on the Reporting Dashboard in myHR. Use **NWPER003 ERISA Hours** to track ERISA hours for all of your temporary employees, or **NWPER003 ERISA Hours + 700** to see only those temporary employees who have worked more than 700 hours in the current 12-month period.

#### Navigation

Path: WORKFORCE ADMINISTRATION > JOB INFORMATION > ERISA HOURS

#### Details

The ERISA Hours page includes details for each pay period in the last 12 months that the employee received a paycheck:

| Michael Sep        | ia            |                   |                    | Person ID      |                 |
|--------------------|---------------|-------------------|--------------------|----------------|-----------------|
| T<br>Regular Hours | emporary ERIS | SA-eligible Hours | Find   View All    | S<br>First 🛈 · | I-2 of 2 🕑 Last |
| Begin              | End           | JobCode           | Department         |                | Hours           |
| 07/15/2018         | 07/28/2018    | 100020            | 273500             |                | 27.00           |
| 06/17/2018         | 06/30/2018    | 100020            | 273500             |                | 27.00           |
| Additional Hau     |               |                   | Circle 1 March All | First (1)      |                 |
| Additional friod   | 13            |                   | Filld   View All   | Fliat          |                 |

| BEGIN/END           | The first and last day of the biweekly pay period for which hours were accrued.                                                                                                    |
|---------------------|----------------------------------------------------------------------------------------------------|
| JOB CODE            | The temporary employee Job Code associated with the position.                                                                                                    |
| DEPARTMENT          | The 6-digit HR Department ID number for which the hours were worked.<br><i>Note:</i> Hours for <i>all</i> departments in which the employee has worked in the last 12 months contribute toward the 1,000 hour limit. |
| Hours               | The total hours worked in that position for that pay period.                                                                                                    |
| Additional<br>Hours | Any non-regular pay the employee received that was not part of a specific temporary job.                                                                                                    |
| GRAND TOTAL         | The total number of hours the employee has worked in the last 12 months that are ERISA-eligible.                                                                                                    |

#### Notes

- Talent Acquisition regularly monitors all temporary employee hours and will notify the employee's manager after the temporary employee passes 700 hours worked.
- Even though Work-Study students and temporary students are ERISA eligible, their hours will not display in this page.
- ERISA hours are calculated on a rolling 12-month period to include all paid hours from the employee's most recent paycheck and 12 months prior.

# **NOTES AND FAQS**

#### **Retroactive and Future Changes**

You cannot make retroactive or future changes in the Temp Panel. To make <u>retroactive changes</u>, send an email to AskHR (<u>askHR@northwestern.edu</u>) with the details of the retroactive change (new job code, compensation, etc.), the effective date, and the employee's name and ID. For <u>future changes</u>, wait until that pay period to enter the change. If you're submitting <u>back pay</u> (same job and compensation), use the <u>amendment function</u> in Workforce Software.

#### **Temporary Employee Terminations**

There is no confirmation email or workflow tied to the termination of temps. When you save a termination in the Temp Panel, the job record is immediately terminated and the employee is locked out of Self Service (if no other active job exists); they will be terminated in Workforce Software the next morning. To rehire a temp, you must submit a Personal Data Form to Payroll.

#### **Temporary Employee NetIDs**

Temporary employees retain the same NetID when they are rehired, but receive a new password. The NetID activation information will be sent to the NetID Coordinator for the 6-digit department number in myHR. The NetID Coordinator can be changed on the myHR NetID Coordinator page (refer to the <u>myHR Lookup Guide</u> for details).

#### **Processing Work-Study Increases**

You will be notified via the myHR listserv when the temp panel will be available for entering quarterly and year-end raises. All Work-Study increases can be entered using the "Salary Adjustment" option on the Temp Panel, assuming there is no change to the Job Code, or Department.

# WORK-STUDY ACCOUNT CODES

- 60121 Work-Study Teaching Assistants
- 60122 Work-Study (default)
- 60123 Work-Study America Reads Program

60124 – Work-Study Medill special programs

60125 - Work-Study Community Service (outside of NU)

# NON-WORK-STUDY STUDENT JOB CODES

100029 - Temporary Student (default)

- 102744 KidsPlay NWS
- 105038 ART Consultant NWS
- 105039 ART Premium NWS
- 105040 ART Rounds NWS
- 105053 Weekday Driver NWS
- 105054 Weekend Driver NWS
- 105055 Weekday Dispatcher NWS
- 105056 Weekend Dispatcher NWS

# **NON-STUDENT JOB CODES**

- 100020 Temporary Non-Student (default)
- 104198 NU Temp Staffing Center Employee
- 105143 Instructor (BIT)
- 105470 Temp Continuous
- 106325 Grading Staff Studies (CPS)
- 106326 Course Director (CPS)
- 200022 Instruction On Ground Course
- 200023 Instruction On Line Course
- 200024 Instruction Exec Mgt Course
- 200025 Grading
- 200026 Curriculum Design & Develop

# **WORK-STUDY JOB CODES**

The following Job Codes and titles may be assigned to any Work-Study student employee using the procedures outlined in this guide. Some titles are relevant only for a specific department or job (e.g. Beach Lifeguard), while numerous generic titles exist for use by any school or division (e.g. Administrative Aide, Clerical Aide, Computer Aide). Please exercise appropriate judgment to assign a title that accurately reflects the student's job. You can view the complete list here: https://www.northwestern.edu/hr/documents/work-essentials/myhr-codes-jobcodes.pdf

These titles may not be used for non-Work-Study temps. For more information, please see PAGE 5.

| 102719 | Accounting Asst WS            |
|--------|-------------------------------|
| 100100 | Administrative Aide WS        |
| 102723 | Aerobics Instructor WS        |
| 100345 | Art Studio Aide WS            |
| 100179 | Athletic Equipment Aide 1 WS  |
| 101618 | Athletic Equipment Aide 2 WS  |
| 100116 | Audio-Visual Aide 1 WS        |
| 100090 | Audio-Visual Aide 2 WS        |
| 102515 | Audio-Visual Aide 3 WS        |
| 102516 | Audio-Visual Aide 4 WS        |
| 100339 | Band Aide 1 WS                |
| 100037 | Band Aide 2 WS                |
| 100462 | Band Aide 3 WS                |
| 102712 | Beach Lifeguard WS            |
| 102728 | Blomquist Front Desk WS       |
| 104075 | Blomquist Supv WS             |
| 100437 | Box Office Aide WS            |
| 102317 | Building Supervisor WS        |
| 100130 | Clerical Aide 1 WS            |
| 100175 | Clerical Aide 2 WS            |
| 100053 | Clerical Aide 3 WS            |
| 100035 | Clerical Aide 4 WS            |
| 100240 | Clerical Aide 5 WS            |
| 100299 | Clerk 2 WS                    |
| 100833 | Clerk Typist 2 WS             |
| 100107 | Community Service Aide WS     |
| 105057 | Comp Cons Aide Premium WS     |
| 105058 | Comp Cons Aide Rounds WS      |
| 100059 | Composition Aide 1 WS         |
| 100561 | Composition Aide 2 WS         |
| 100489 | Composition Aide 3 WS         |
| 100253 | Computer Aide 1 WS            |
| 101484 | Computer Aide 2 WS            |
| 100406 | Computer Aide 3 WS            |
| 100136 | Computer Consulting Aide 1 WS |
| 100170 | Computer Consulting Aide 2 WS |
| 100271 | Computer Consulting Aide 3 WS |
| 101620 | Computer Programmer Aide 1 WS |
| 100043 | Computer Programmer Aide 2 WS |
| 100436 | Computer Programmer Aide 3 WS |
| 100251 | Computer Repair Aide WS       |
| 102720 | Computing Assistant WS        |
| 102721 | Conditioning Room WS          |
| 100991 | Counseling Aide WS            |

| 101643Customer Service Rep 1 WS100147Customer Service Rep 2 WS100932Data Entry Opr 2 WS100142Distributed Systems Asst 1 WS100275Events Manager Aide WS101621Grader Aide WS100362Guard Aide 1 WS101637Guard Aide 3 WS100144Guard Aide 3 WS100120Journalism Assistant WS100121Journalism Assistant WS100122Kids Play WS100135Lab Assistant 1 WS100556Lab Assistant 2 WS100075Laboratory Aide 1 WS100254Laboratory Aide 2 WS100075Laboratory Aide 3 WS100414Guard Aide 3 WS100254Laboratory Aide 3 WS100155Laboratory Aide 4 WS100428Laboratory Aide 3 WS100414Language Lab Aide 1 WS100429Language Lab Aide 2 WS100130Language Lab Aide 3 WS101623Language Lab Aide 2 WS100112Library Aide 3 WS1001215Learn to Swim WS100312Library Aide 5 WS1001212Library Aide 5 WS100122Media Aide WS100253Membership Office WS100254Library Aide 5 WS100255Miscellaneous PAct 1 WS100275Miscellaneous SPAC 1 WS102726Miscellaneous SPAC 2 WS10044NUC Aide 4 WS100356NUC Aide 5 WS10044NUC Aide 4 WS100356NUC Aide 5 WS10044 <th></th> <th></th>                                                            |        |                               |
|----------------------------------------------------------------------------------------------------|--------|-------------------------------|
| 100147Customer Service Rep 2 WS100932Data Entry Opr 2 WS101462Distributed Systems Asst 1 WS100275Events Manager Aide WS102718Facilities Assistant WS101621Grader Aide WS100362Guard Aide 1 WS101367Guard Aide 3 WS100141Guard Aide 3 WS100230Intramurals WS100102Journalism Assistant WS100102Journalism Assistant WS100232Kids Play WS100356Lab Assistant 1 WS100556Lab Assistant 2 WS100097Laboratory Aide 1 WS100254Laboratory Aide 3 WS100075Laboratory Aide 3 WS100414Guage Lab Aide 3 WS100428Laboratory Aide 4 WS100669Laboratory Aide 5 WS100142Language Lab Aide 1 WS100155Language Lab Aide 3 WS101623Language Lab Aide 3 WS100141Library Aide 5 WS100112Library Aide 5 WS100121Library Aide 5 WS100122Library Aide 5 WS100132Library Aide 5 WS100253Membership Office WS1002709Miscellaneous Blomquist WS102725Miscellaneous SPAC 1 WS102726Miscellaneous SPAC 2 WS100441NUC Aide 4 WS100355NUC Aide 5 WS10044NUC Aide 4 WS100356NUC Aide 5 WS10044NUC Aide 5 WS10044NUC Aide 6 WS100355NUC A                                                                                     | 101643 | Customer Service Rep 1 WS     |
| 100932Data Entry Opr 2 WS101462Distributed Systems Asst 1 WS100275Events Manager Aide WS102718Facilities Assistant WS101621Grader Aide WS100362Guard Aide 1 WS101367Guard Aide 3 WS100414Guard Aide 3 WS100102Journalism Assistant WS100102Journalism Assistant WS100102Journalism Assistant WS100103Lab Assistant 1 WS100556Lab Assistant 2 WS100097Laboratory Aide 1 WS100075Laboratory Aide 3 WS100075Laboratory Aide 3 WS100428Laboratory Aide 3 WS100669Laboratory Aide 3 WS100122Language Lab Aide 1 WS100134Language Lab Aide 1 WS101623Language Lab Aide 4 WS100144Library Aide 2 WS100155Learn to Swim WS100112Library Aide 3 WS100121Library Aide 4 WS100312Library Aide 5 WS100122Media Aide WS100132Library Aide 5 WS100132Library Aide 5 WS102729Miscellaneous Blomquist WS102725Miscellaneous SPAC 1 WS102726Miscellaneous SPAC 2 WS10044NUC Aide 3 WS10045NUC Aide 3 WS10044NUC Aide 5 WS10044NUC Aide 5 WS10044NUC Aide 5 WS10044NUC Aide 5 WS10044NUC Aide 5 WS10044NUC Aide 5 WS<                                                                                          | 100147 | Customer Service Rep 2 WS     |
| 101462Distributed Systems Asst 1 WS100275Events Manager Aide WS102718Facilities Assistant WS101621Grader Aide WS100362Guard Aide 1 WS101367Guard Aide 2 WS100414Guard Aide 3 WS100730Intramurals WS100102Journalism Assistant WS100103Journalism Assistant WS100104Lab Assistant 1 WS100556Lab Assistant 2 WS100075Laboratory Aide 1 WS100254Laboratory Aide 3 WS100075Laboratory Aide 3 WS100669Laboratory Aide 3 WS100621Language Lab Aide 1 WS100222Language Lab Aide 3 WS101633Language Lab Aide 3 WS101644Language Lab Aide 3 WS100155Language Lab Aide 4 WS100112Library Aide 2 WS100123Library Aide 3 WS100112Library Aide 4 WS100314Linguage Lab Aide 4 WS100315Language Lab Aide 4 WS100121Library Aide 5 WS100122Library Aide 5 WS100132Library Aide 5 WS100132Library Aide 5 WS102729Miscellaneous Blomquist WS102729Miscellaneous SPAC 1 WS102726Miscellaneous SPAC 2 WS102726Miscellaneous SPAC 2 WS102726Miscellaneous SPAC 2 WS102726Miscellaneous SPAC 2 WS102726Miscellaneous SPAC 2 WS102726Miscellaneous SPAC 2 WS10044 </td <td>100932</td> <td>Data Entry Opr 2 WS</td> | 100932 | Data Entry Opr 2 WS           |
| 100275Events Manager Aide WS102718Facilities Assistant WS101621Grader Aide WS100362Guard Aide 1 WS101367Guard Aide 2 WS100414Guard Aide 3 WS102730Intramurals WS100102Journalism Assistant WS100232Kids Play WS100556Lab Assistant 1 WS100097Laboratory Aide 1 WS100097Laboratory Aide 2 WS100075Laboratory Aide 2 WS100669Laboratory Aide 3 WS100222Language Lab Aide 1 WS100233Language Lab Aide 1 WS100448Laboratory Aide 5 WS100222Language Lab Aide 1 WS100134Language Lab Aide 2 WS100135Language Lab Aide 4 WS100145Language Lab Aide 4 WS100127Library Aide 2 WS100128Library Aide 3 WS100129Library Aide 5 WS10031Library Aide 5 WS100321Library Aide 5 WS100132Library Aide 5 WS100132Library Aide 5 WS100263Membership Office WS102729Miscellaneous Blomquist WS102725Miscellaneous SPAC 1 WS102726Miscellaneous SPAC 2 WS100348NUC Aide 4 WS100349NUC Aide 4 WS100340NUC Aide 5 WS100341NUC Aide 5 WS100342UX Aide 5 WS100343NUC Aide 5 WS100444NUC Aide 4 WS100345NUC Aide 5 WS <t< td=""><td>101462</td><td>Distributed Systems Asst 1 WS</td></t<>                            | 101462 | Distributed Systems Asst 1 WS |
| 102718Facilities Assistant WS101621Grader Aide WS100362Guard Aide 1 WS101367Guard Aide 2 WS100414Guard Aide 3 WS102730Intramurals WS100102Journalism Assistant WS100123Kids Play WS100356Lab Assistant 1 WS100971Laboratory Aide 1 WS100075Laboratory Aide 2 WS100075Laboratory Aide 3 WS100428Laboratory Aide 3 WS100428Laboratory Aide 4 WS100699Laboratory Aide 4 WS1001034Language Lab Aide 1 WS100135Language Lab Aide 3 WS100148Laboratory Aide 5 WS100154Language Lab Aide 3 WS100155Language Lab Aide 3 WS100120Library Aide 2 WS100121Library Aide 2 WS100122Language Lab Aide 4 WS100341Linary Aide 5 WS100122Library Aide 5 WS100132Library Aide 5 WS100132Library Aide 5 WS100132Library Aide 5 WS100263Membership Office WS102729Miscellaneous Blomquist WS102725Miscellaneous SPAC 1 WS102726Miscellaneous SPAC 2 WS100343NUC Aide 1 WS100344NUC Aide 4 WS100345NUC Aide 5 WS100441NUC Aide 5 WS100441NUC Aide 5 WS100441NUC Aide 6 WS100441NUC Aide 7 WS100441NUC Aide 5 WS <trr< td=""><td>100275</td><td>Events Manager Aide WS</td></trr<>                                 | 100275 | Events Manager Aide WS        |
| 101621Grader Aide WS100362Guard Aide 1 WS101367Guard Aide 2 WS100414Guard Aide 3 WS102730Intramurals WS100102Journalism Assistant WS100102Journalism Assistant WS100102Kids Play WS100103Lab Assistant 1 WS100556Lab Assistant 2 WS100097Laboratory Aide 1 WS100075Laboratory Aide 3 WS100428Laboratory Aide 3 WS100428Laboratory Aide 4 WS100669Laboratory Aide 5 WS100122Language Lab Aide 1 WS101034Language Lab Aide 2 WS100155Learn to Swim WS101623Language Lab Aide 4 WS100121Library Aide 2 WS100122Library Aide 3 WS100131Library Aide 3 WS100132Library Aide 5 WS100132Library Aide 5 WS100132Library Aide 5 WS100132Library Aide 5 WS100263Membership Office WS102725Miscellaneous Blomquist WS102725Miscellaneous SPAC 1 WS102726Miscellaneous SPAC 2 WS102725Miscellaneous SPAC 2 WS100144NUC Aide 1 WS100308NUC Aide 5 WS10044NUC Aide 5 WS100256NUC Aide 5 WS10044NUC Aide 6 WS100308NUC Aide 5 WS10044NUC Aide 6 WS10055NUC Aide 5 WS10044NUC Aide 6 WS10055N                                                                                                    | 102718 | Facilities Assistant WS       |
| 100362Guard Aide 1 WS101367Guard Aide 2 WS100414Guard Aide 3 WS102730Intramurals WS100102Journalism Assistant WS100102Kids Play WS100103Lab Assistant 1 WS100556Lab Assistant 2 WS100097Laboratory Aide 1 WS100254Laboratory Aide 2 WS100075Laboratory Aide 3 WS100428Laboratory Aide 4 WS100669Laboratory Aide 4 WS100122Language Lab Aide 1 WS100134Language Lab Aide 2 WS100135Language Lab Aide 3 WS100136Language Lab Aide 3 WS100137Library Aide 2 WS100138Language Lab Aide 3 WS100139Library Aide 3 WS100131Library Aide 4 WS100342Library Aide 4 WS100343Library Aide 4 WS100344Library Aide 5 WS100135Membership Office WS100136Membership Office WS102727Miscellaneous Blomquist WS102725Miscellaneous SPAC 1 WS102726Miscellaneous SPAC 2 WS10308NUC Aide 1 WS100308NUC Aide 5 WS100308NUC Aide 5 WS100308NUC Aide 5 WS100308NUC Aide 6 WS100308NUC Aide 6 WS100308NUC Aide 6 WS100411NUC Aide 6 WS100308NUC Aide 7 WS10056NUC Aide 7 WS10057NUC Aide 7 WS10056NU                                                                                                    | 101621 | Grader Aide WS                |
| 101367Guard Aide 2 WS100414Guard Aide 3 WS102730Intramurals WS100102Journalism Assistant WS100232Kids Play WS101376Lab Assistant 1 WS100556Lab Assistant 2 WS100097Laboratory Aide 1 WS100254Laboratory Aide 2 WS100075Laboratory Aide 3 WS100669Laboratory Aide 4 WS100222Language Lab Aide 1 WS100134Language Lab Aide 2 WS100135Language Lab Aide 2 WS100136Language Lab Aide 3 WS1001375Learn to Swim WS100138Language Lab Aide 4 WS100131Library Aide 3 WS100132Library Aide 5 WS100132Library Aide 5 WS100132Library Aide 5 WS100132Library Aide 5 WS100253Membership Office WS102729Miscellaneous Blomquist WS102725Miscellaneous SPAC 1 WS102726Miscellaneous SPAC 2 WS101421NUC Aide 1 WS100308NUC Aide 5 WS100044NUC Aide 5 WS100044NUC Aide 6 WS100044NUC Aide 6 WS100044NUC Aide 6 WS100045NUC Aide 6 WS100044NUC Aide 6 WS100045NUC Aide 6 WS100044NUC Aide 6 WS100044NUC Aide 6 WS100044NUC Aide 6 WS100044NUC Aide 6 WS100044NUC Aide 6 WS100055NUC Aide 7 WS<                                                                                                    | 100362 | Guard Aide 1 WS               |
| 100414Guard Aide 3 WS102730Intramurals WS100102Journalism Assistant WS100232Kids Play WS101376Lab Assistant 1 WS100556Lab Assistant 2 WS100097Laboratory Aide 1 WS100254Laboratory Aide 2 WS100075Laboratory Aide 3 WS100428Laboratory Aide 4 WS100669Laboratory Aide 5 WS1001034Language Lab Aide 1 WS100135Language Lab Aide 2 WS100136Language Lab Aide 3 WS1010375Leern to Swim WS100137Library Aide 2 WS100138Language Lab Aide 4 WS100139Library Aide 3 WS100131Library Aide 3 WS100331Library Aide 5 WS100132Library Aide 5 WS100133Library Aide 5 WS100134Laneous Blomquist WS102725Miscellaneous Blomquist WS102725Miscellaneous SPAC 1 WS102726Miscellaneous SPAC 2 WS101421NUC Aide 1 WS100308NUC Aide 5 WS10044NUC Aide 4 WS100308NUC Aide 5 WS100441NUC Aide 6 WS100308NUC Aide 6 WS100308NUC Aide 6 WS100308NUC Aide 6 WS100308NUC Aide 7 WS100411NUC Aide 6 WS100052NUC Aide 7 WS100054NUC Aide 7 WS10055NUC Aide 7 WS10056NUC Aide 7 WS100575NUC Aide 7 WS <td>101367</td> <td>Guard Aide 2 WS</td>                                                                          | 101367 | Guard Aide 2 WS               |
| 102730Intramurals WS100102Journalism Assistant WS100232Kids Play WS101376Lab Assistant 1 WS100556Lab Assistant 2 WS100097Laboratory Aide 1 WS100254Laboratory Aide 2 WS100075Laboratory Aide 3 WS100428Laboratory Aide 4 WS100669Laboratory Aide 5 WS100134Language Lab Aide 1 WS101034Language Lab Aide 2 WS100185Language Lab Aide 3 WS101623Language Lab Aide 4 WS100147Library Aide 2 WS100112Library Aide 3 WS100031Library Aide 4 WS100321Library Aide 5 WS100132Library Aide 5 WS100132Library Aide 5 WS100132Membership Office WS102725Miscellaneous Blomquist WS102725Miscellaneous SPAC 1 WS102726Miscellaneous SPAC 2 WS100141NUC Aide 1 WS100308NUC Aide 5 WS100308NUC Aide 5 WS100308NUC Aide 5 WS100308NUC Aide 5 WS100308NUC Aide 5 WS100308NUC Aide 6 WS100308NUC Aide 7 WS100308NUC Aide 7 WS100304NUC Aide 7 WS100305NUC Aide 7 WS100305NUC Aide 7 WS100305NUC Aide 7 WS100305NUC Aide 7 WS100305NUC Aide 7 WS100305NUC Aide 7 WS100305NUC Aide 7 WS </td <td>100414</td> <td>Guard Aide 3 WS</td>                                                                         | 100414 | Guard Aide 3 WS               |
| 100102Journalism Assistant WS100232Kids Play WS101376Lab Assistant 1 WS100556Lab Assistant 2 WS100097Laboratory Aide 1 WS100254Laboratory Aide 2 WS100075Laboratory Aide 3 WS100428Laboratory Aide 4 WS100669Laboratory Aide 5 WS100134Language Lab Aide 1 WS101034Language Lab Aide 2 WS100155Leanguage Lab Aide 3 WS1001623Language Lab Aide 3 WS100124Library Aide 2 WS100135Learn to Swim WS100047Library Aide 3 WS100112Library Aide 4 WS100342Library Aide 4 WS100342Library Aide 4 WS100132Library Aide 5 WS100132Membership Office WS102725Miscellaneous Blomquist WS102726Miscellaneous SPAC 1 WS102726Miscellaneous SPAC 2 WS100141NUC Aide 1 WS100308NUC Aide 5 WS10044NUC Aide 5 WS10055NUC Aide 5 WS100441NUC Aide 6 WS100345NUC Aide 6 WS100346NUC Aide 7 WS10044NUC Aide 7 WS10055NUC Aide 7 WS10044NUC Aide 7 WS10054NUC Aide 7 WS10054NUC Aide 7 WS10054NUC Aide 7 WS10055NUC Aide 7 WS10054NUC Aide 7 WS10055NUC Aide 7 WS10055NUC Aide 7 WS<                                                                                                    | 102730 | Intramurals WS                |
| 100232Kids Play WS101376Lab Assistant 1 WS100556Lab Assistant 2 WS100097Laboratory Aide 1 WS100254Laboratory Aide 2 WS100075Laboratory Aide 3 WS100428Laboratory Aide 4 WS100669Laboratory Aide 5 WS100222Language Lab Aide 1 WS101034Language Lab Aide 2 WS100185Language Lab Aide 3 WS100185Language Lab Aide 4 WS100175Learn to Swim WS100047Library Aide 2 WS100112Library Aide 3 WS100112Library Aide 4 WS100342Library Aide 5 WS100132Library Aide 5 WS100132Membership Office WS102725Miscellaneous Blomquist WS102725Miscellaneous SPAC 1 WS102726Miscellaneous SPAC 2 WS100141NUC Aide 1 WS100308NUC Aide 5 WS100044NUC Aide 6 WS100044NUC Aide 6 WS100044NUC Aide 7 WS100411NUC Aide 6 WS100411NUC Aide 7 WS10052NUC Aide 7 WS10084Nurses Aide WS                                                                                                    | 100102 | Journalism Assistant WS       |
| 101376Lab Assistant 1 WS100556Lab Assistant 2 WS100097Laboratory Aide 1 WS100254Laboratory Aide 2 WS100075Laboratory Aide 3 WS100428Laboratory Aide 4 WS100669Laboratory Aide 5 WS100222Language Lab Aide 1 WS101034Language Lab Aide 2 WS100185Language Lab Aide 3 WS100185Language Lab Aide 4 WS100175Learn to Swim WS100047Library Aide 2 WS100112Library Aide 3 WS10031Library Aide 5 WS100122Library Aide 5 WS100132Library Aide 5 WS100132Library Aide 5 WS100263Membership Office WS102725Miscellaneous Blomquist WS102725Miscellaneous SPAC 1 WS102726Miscellaneous SPAC 2 WS101421NUC Aide 1 WS100308NUC Aide 5 WS100308NUC Aide 5 WS100308NUC Aide 5 WS100411NUC Aide 6 WS100308NUC Aide 7 WS100411NUC Aide 7 WS10084Nurses Aide WS10084Nurses Aide WS                                                                                                    | 100232 | Kids Play WS                  |
| 100556Lab Assistant 2 WS100097Laboratory Aide 1 WS100254Laboratory Aide 2 WS100075Laboratory Aide 3 WS100428Laboratory Aide 4 WS100669Laboratory Aide 5 WS100222Language Lab Aide 1 WS101034Language Lab Aide 2 WS100185Language Lab Aide 3 WS101623Language Lab Aide 4 WS100147Library Aide 2 WS100047Library Aide 2 WS100112Library Aide 3 WS10031Library Aide 4 WS10032Library Aide 5 WS100132Library Aide 5 WS100132Library Aide 5 WS100263Membership Office WS102729Miscellaneous Blomquist WS102725Miscellaneous SPAC 1 WS102726Miscellaneous SPAC 2 WS100156NUC Aide 1 WS100308NUC Aide 5 WS100308NUC Aide 5 WS100308NUC Aide 5 WS100308NUC Aide 5 WS100411NUC Aide 5 WS100411NUC Aide 6 WS100411NUC Aide 7 WS100411NUC Aide 7 WS100440NUC Aide 7 WS100440NUC Aide 7 WS100440NUC Aide 7 WS100440NUC Aide 7 WS100440NUC Aide 7 WS100440NUC Aide 7 WS100440NUC Aide 7 WS100440NUC Aide 7 WS100440NUC Aide 7 WS100440NUC Aide 7 WS100440NUC Aide 7 WS10                                                                                                    | 101376 | Lab Assistant 1 WS            |
| 100097Laboratory Aide 1 WS100254Laboratory Aide 2 WS100075Laboratory Aide 3 WS100428Laboratory Aide 5 WS100669Laboratory Aide 5 WS100222Language Lab Aide 1 WS101034Language Lab Aide 2 WS100185Language Lab Aide 3 WS101623Language Lab Aide 4 WS102715Learn to Swim WS100047Library Aide 2 WS100112Library Aide 2 WS10031Library Aide 4 WS10032Library Aide 5 WS100132Library Aide 6 WS100129Media Aide WS102727Miscellaneous Blomquist WS102725Miscellaneous SPAC 1 WS102726MUC Aide 1 WS10038NUC Aide 3 WS100308NUC Aide 5 WS100308NUC Aide 5 WS100141NUC Aide 7 WS100308NUC Aide 7 WS100411NUC Aide 7 WS10052NUC Aide 7 WS10084Nurses Aide WS                                                                                                    | 100556 | Lab Assistant 2 WS            |
| 100254Laboratory Aide 2 WS100075Laboratory Aide 3 WS100428Laboratory Aide 4 WS100669Laboratory Aide 5 WS100222Language Lab Aide 1 WS101034Language Lab Aide 2 WS100185Language Lab Aide 3 WS101623Language Lab Aide 4 WS102715Learn to Swim WS100047Library Aide 2 WS100112Library Aide 3 WS100134Library Aide 4 WS100342Library Aide 4 WS100342Library Aide 5 WS100132Library Aide 6 WS100263Membership Office WS102725Miscellaneous Blomquist WS102726Miscellaneous SPAC 1 WS102726Miscellaneous SPAC 2 WS100141NUC Aide 1 WS100308NUC Aide 5 WS100308NUC Aide 5 WS100441NUC Aide 6 WS100308NUC Aide 7 WS100411NUC Aide 7 WS100440NUC Aide 7 WS100440 <t< td=""><td>100097</td><td>Laboratory Aide 1 WS</td></t<>                                                                             | 100097 | Laboratory Aide 1 WS          |
| 100075Laboratory Aide 3 WS100428Laboratory Aide 4 WS100669Laboratory Aide 5 WS100222Language Lab Aide 1 WS101034Language Lab Aide 2 WS100185Language Lab Aide 3 WS101623Language Lab Aide 4 WS102715Learn to Swim WS100047Library Aide 2 WS100112Library Aide 3 WS100342Library Aide 4 WS100132Library Aide 5 WS100132Library Aide 6 WS100263Membership Office WS102725Miscellaneous Blomquist WS102726Miscellaneous SPAC 1 WS102726MUC Aide 1 WS100141NUC Aide 3 WS100044NUC Aide 5 WS100044NUC Aide 5 WS100044NUC Aide 5 WS100044NUC Aide 5 WS100044NUC Aide 5 WS100044NUC Aide 5 WS100044NUC Aide 5 WS100044NUC Aide 5 WS100411NUC Aide 7 WS100411NUC Aide 7 WS100052NUC Aide 7 WS100054Nurses Aide WS                                                                                                    | 100254 | Laboratory Aide 2 WS          |
| 100428Laboratory Aide 4 WS100669Laboratory Aide 5 WS100222Language Lab Aide 1 WS101034Language Lab Aide 2 WS100185Language Lab Aide 3 WS101623Language Lab Aide 4 WS102715Learn to Swim WS100047Library Aide 2 WS100112Library Aide 3 WS10031Library Aide 4 WS10032Library Aide 5 WS100132Library Aide 6 WS100263Membership Office WS102725Miscellaneous Blomquist WS102725Miscellaneous SPAC 1 WS102726MUC Aide 1 WS100141NUC Aide 3 WS100308NUC Aide 5 WS100308NUC Aide 5 WS100308NUC Aide 5 WS100308NUC Aide 7 WS100411NUC Aide 7 WS10052NUC Aide 7 WS100844NUR Aide WS10055NUC Aide 7 WS10055NUC Aide 7 WS10056NUC Aide 7 WS10057NUC Aide 7 WS10058NUC Aide 7 WS10054NUR Aide WS10055NUC Aide 7 WS10055NUC Aide 7 WS10055NUC Aide 7 WS10055NUC Aide 7 WS10055NUC Aide 7 WS10056NUC Aide 7 WS10057NUC Aide 7 WS10056NUC Aide 7 WS10056NUC Aide 7 WS10057NUC Aide 7 WS10056NUC Aide 7 WS10056NUC Aide 7 WS10056NUC Ai                                                                                                    | 100075 | Laboratory Aide 3 WS          |
| 100669Laboratory Aide 5 WS100222Language Lab Aide 1 WS101034Language Lab Aide 2 WS100185Language Lab Aide 3 WS101623Language Lab Aide 4 WS102715Learn to Swim WS100047Library Aide 2 WS100112Library Aide 3 WS10031Library Aide 4 WS10032Library Aide 5 WS100132Library Aide 6 WS100129Media Aide WS100263Membership Office WS102727Miscellaneous Blomquist WS102725Miscellaneous SPAC 1 WS102726MUC Aide 1 WS100142NUC Aide 3 WS100044NUC Aide 4 WS100308NUC Aide 5 WS100411NUC Aide 5 WS100308NUC Aide 7 WS100411NUC Aide 7 WS100864Nurses Aide WS                                                                                                    | 100428 | Laboratory Aide 4 WS          |
| 100222Language Lab Aide 1 WS101034Language Lab Aide 2 WS100185Language Lab Aide 3 WS101623Language Lab Aide 4 WS102715Learn to Swim WS100047Library Aide 2 WS100112Library Aide 3 WS100031Library Aide 4 WS10032Library Aide 5 WS100132Library Aide 6 WS100133Membership Office WS10263Membership Office WS102729Miscellaneous Blomquist WS102725Miscellaneous SPAC 1 WS102726Miscellaneous SPAC 2 WS100141NUC Aide 3 WS100044NUC Aide 4 WS100308NUC Aide 5 WS100411NUC Aide 5 WS100411NUC Aide 5 WS100411NUC Aide 7 WS10052NUC Aide 7 WS100864Nurses Aide WS                                                                                                    | 100669 | Laboratory Aide 5 WS          |
| 101034Language Lab Aide 2 WS100185Language Lab Aide 3 WS101623Language Lab Aide 4 WS102715Learn to Swim WS100047Library Aide 2 WS100112Library Aide 3 WS100311Library Aide 4 WS100342Library Aide 5 WS100129Media Aide WS100263Membership Office WS102727Miscellaneous Blomquist WS102725Miscellaneous SPAC 1 WS102726Miscellaneous SPAC 2 WS10156NUC Aide 1 WS100044NUC Aide 5 WS100308NUC Aide 5 WS100411NUC Aide 6 WS100411NUC Aide 7 WS10052NUC Aide 7 WS10084Nurses Aide WS                                                                                                    | 100222 | Language Lab Aide 1 WS        |
| 100185Language Lab Aide 3 WS101623Language Lab Aide 4 WS102715Learn to Swim WS100047Library Aide 2 WS100112Library Aide 3 WS100311Library Aide 4 WS100322Library Aide 5 WS100132Library Aide 6 WS100129Media Aide WS100263Membership Office WS102729Miscellaneous Blomquist WS102725Miscellaneous SPAC 1 WS102726Miscellaneous SPAC 2 WS101421NUC Aide 1 WS100044NUC Aide 4 WS100308NUC Aide 5 WS100411NUC Aide 6 WS10052NUC Aide 7 WS100864Nurses Aide WS                                                                                                    | 101034 | Language Lab Aide 2 WS        |
| 101623Language Lab Aide 4 WS102715Learn to Swim WS100047Library Aide 2 WS100112Library Aide 3 WS100031Library Aide 4 WS10032Library Aide 5 WS100132Library Aide 6 WS100129Media Aide WS100263Membership Office WS102729Miscellaneous Blomquist WS102725Miscellaneous SPAC 1 WS102726Miscellaneous SPAC 2 WS101421NUC Aide 1 WS100044NUC Aide 5 WS100308NUC Aide 5 WS100411NUC Aide 6 WS10052NUC Aide 7 WS10054NUC Aide 7 WS10054NUC Aide 7 WS                                                                                                    | 100185 | Language Lab Aide 3 WS        |
| 102715Learn to Swim WS100047Library Aide 2 WS100112Library Aide 3 WS100031Library Aide 4 WS100342Library Aide 5 WS100132Library Aide 6 WS100129Media Aide WS100263Membership Office WS102729Miscellaneous Blomquist WS102725Miscellaneous SPAC 1 WS102726Miscellaneous SPAC 2 WS101421NUC Aide 1 WS100044NUC Aide 4 WS100308NUC Aide 5 WS100411NUC Aide 6 WS10052NUC Aide 7 WS100864Nurses Aide WS                                                                                                    | 101623 | Language Lab Aide 4 WS        |
| 100047Library Aide 2 WS100112Library Aide 3 WS100031Library Aide 4 WS100342Library Aide 5 WS100132Library Aide 6 WS100129Media Aide WS100263Membership Office WS102729Miscellaneous Blomquist WS102725Miscellaneous Patten WS102726Miscellaneous SPAC 1 WS100156NUC Aide 1 WS100044NUC Aide 4 WS100308NUC Aide 5 WS100411NUC Aide 6 WS10052NUC Aide 7 WS100864Nurses Aide WS                                                                                                    | 102715 | Learn to Swim WS              |
| 100112Library Aide 3 WS100031Library Aide 4 WS100342Library Aide 5 WS100132Library Aide 6 WS100132Media Aide WS100263Membership Office WS102729Miscellaneous Blomquist WS102725Miscellaneous Patten WS102726Miscellaneous SPAC 1 WS10156NUC Aide 1 WS100044NUC Aide 3 WS100308NUC Aide 5 WS100411NUC Aide 6 WS10052NUC Aide 7 WS10054NUC Aide 7 WS                                                                                                    | 100047 | Library Aide 2 WS             |
| 100031Library Aide 4 WS100342Library Aide 5 WS100132Library Aide 6 WS100129Media Aide WS100263Membership Office WS102729Miscellaneous Blomquist WS102727Miscellaneous Patten WS102725Miscellaneous SPAC 1 WS102726Miscellaneous SPAC 2 WS101421NUC Aide 1 WS100156NUC Aide 3 WS100044NUC Aide 5 WS100308NUC Aide 6 WS100411NUC Aide 7 WS10052NUC Aide 7 WS100864Nurses Aide WS                                                                                                    | 100112 | Library Aide 3 WS             |
| 100342Library Aide 5 WS100132Library Aide 6 WS100129Media Aide WS100263Membership Office WS102729Miscellaneous Blomquist WS102727Miscellaneous Patten WS102725Miscellaneous SPAC 1 WS102726Miscellaneous SPAC 2 WS101421NUC Aide 1 WS100044NUC Aide 4 WS100308NUC Aide 5 WS100411NUC Aide 6 WS10052NUC Aide 7 WS100844NUC Aide 7 WS                                                                                                    | 100031 | Library Aide 4 WS             |
| 100132Library Aide 6 WS100129Media Aide WS100263Membership Office WS102729Miscellaneous Blomquist WS102727Miscellaneous Patten WS102725Miscellaneous SPAC 1 WS102726Miscellaneous SPAC 2 WS101421NUC Aide 1 WS100156NUC Aide 3 WS100044NUC Aide 4 WS100308NUC Aide 5 WS100411NUC Aide 6 WS10052NUC Aide 7 WS100864Nurses Aide WS                                                                                                    | 100342 | Library Aide 5 WS             |
| 100129Media Aide WS100263Membership Office WS102729Miscellaneous Blomquist WS102727Miscellaneous Patten WS102725Miscellaneous SPAC 1 WS102726Miscellaneous SPAC 2 WS101421NUC Aide 1 WS100156NUC Aide 3 WS100044NUC Aide 4 WS100308NUC Aide 5 WS100411NUC Aide 6 WS10052NUC Aide 7 WS100864Nurses Aide WS                                                                                                    | 100132 | Library Aide 6 WS             |
| 100263Membership Office WS102729Miscellaneous Blomquist WS102727Miscellaneous Patten WS102725Miscellaneous SPAC 1 WS102726Miscellaneous SPAC 2 WS101421NUC Aide 1 WS100156NUC Aide 3 WS100044NUC Aide 4 WS100308NUC Aide 5 WS100411NUC Aide 6 WS10052NUC Aide 7 WS100864Nurses Aide WS                                                                                                    | 100129 | Media Aide WS                 |
| 102729Miscellaneous Blomquist WS102727Miscellaneous Patten WS102725Miscellaneous SPAC 1 WS102726Miscellaneous SPAC 2 WS101421NUC Aide 1 WS100156NUC Aide 3 WS100044NUC Aide 4 WS100308NUC Aide 5 WS100411NUC Aide 6 WS10052NUC Aide 7 WS100864Nurses Aide WS                                                                                                    | 100263 | Membership Office WS          |
| 102727Miscellaneous Patten WS102725Miscellaneous SPAC 1 WS102726Miscellaneous SPAC 2 WS101421NUC Aide 1 WS100156NUC Aide 3 WS100044NUC Aide 4 WS100308NUC Aide 5 WS100411NUC Aide 6 WS10052NUC Aide 7 WS100864Nurses Aide WS                                                                                                    | 102729 | Miscellaneous Blomquist WS    |
| 102725Miscellaneous SPAC 1 WS102726Miscellaneous SPAC 2 WS101421NUC Aide 1 WS100156NUC Aide 3 WS100044NUC Aide 4 WS100308NUC Aide 5 WS100411NUC Aide 6 WS100052NUC Aide 7 WS100864Nurses Aide WS                                                                                                    | 102727 | Miscellaneous Patten WS       |
| 102726         Miscellaneous SPAC 2 WS           101421         NUC Aide 1 WS           100156         NUC Aide 3 WS           100044         NUC Aide 4 WS           100308         NUC Aide 5 WS           100411         NUC Aide 6 WS           100052         NUC Aide 7 WS           100864         Nurses Aide WS                                                                                                    | 102725 | Miscellaneous SPAC 1 WS       |
| 101421         NUC Aide 1 WS           100156         NUC Aide 3 WS           100044         NUC Aide 4 WS           100308         NUC Aide 5 WS           100411         NUC Aide 6 WS           100052         NUC Aide 7 WS           100864         Nurses Aide WS                                                                                                    | 102726 | Miscellaneous SPAC 2 WS       |
| 100156         NUC Aide 3 WS           100044         NUC Aide 4 WS           100308         NUC Aide 5 WS           100411         NUC Aide 6 WS           100052         NUC Aide 7 WS           100864         Nurses Aide WS                                                                                                    | 101421 | NUC Aide 1 WS                 |
| 100044         NUC Aide 4 WS           100308         NUC Aide 5 WS           100411         NUC Aide 6 WS           100052         NUC Aide 7 WS           100864         Nurses Aide WS                                                                                                    | 100156 | NUC Aide 3 WS                 |
| 100308         NUC Aide 5 WS           100411         NUC Aide 6 WS           100052         NUC Aide 7 WS           100864         Nurses Aide WS                                                                                                    | 100044 | NUC Aide 4 WS                 |
| 100411         NUC Aide 6 WS           100052         NUC Aide 7 WS           100864         Nurses Aide WS                                                                                                    | 100308 | NUC Aide 5 WS                 |
| 100052         NUC Aide 7 WS           100864         Nurses Aide WS                                                                                                    | 100411 | NUC Aide 6 WS                 |
| 100864 Nurses Aide WS                                                                                                    | 100052 | NUC Aide 7 WS                 |
|                                                                                                    | 100864 | Nurses Aide WS                |
| 100122 Office Service Aide 1 WS                                                                                                    | 100122 | Office Service Aide 1 WS      |

| 100532 | Office Service Aide 3 WS       |
|--------|--------------------------------|
| 100160 | Orchestra Aide 1 WS            |
| 101637 | Patten Front Desk WS           |
| 101639 | Patten Supv WS                 |
| 102722 | Personal Trainer WS            |
| 100036 | Piano Accompanist Aide WS      |
| 100915 | Pool Lifeguard WS              |
| 102716 | Private Lessons WS             |
| 102714 | Pro Shop WS                    |
| 100155 | Public Relations Aide 1 WS     |
| 100024 | Public Relations Aide 2 WS     |
| 100392 | Recreation Facility Aide 3 WS  |
| 100060 | Research Aide 1 WS             |
| 100199 | Research Aide 2 WS             |
| 100074 | Research Aide 3 WS             |
| 100174 | Research Aide 4 WS             |
| 100258 | Resid Hall Security Aide 2 WS  |
| 100032 | Residence Hall Security AideWS |
| 102724 | Sailing Center WS              |
| 102717 | Semi-Private Lessons WS        |
| 102316 | SPAC/Patten Aide 6 WS          |
| 102318 | SPAC/Patten Aide 8 WS          |
| 102889 | Student Escort WS              |
| 100306 | Student Services Aide WS       |
| 101645 | Teacher's Aide WS              |
| 100920 | Teaching Center Aide 1 WS      |
| 100481 | Teaching Center Aide 2 WS      |
| 101223 | Teaching Center Aide 3 WS      |
| 100500 | Team Manager Aide 1 WS         |
| 100426 | Team Manager Aide 2 WS         |
| 102713 | Tennis Reservations WS         |
| 100081 | Theatre Aide WS                |
| 100737 | Trainer Aide WS                |
| 100117 | Tutor Aide WS                  |
| 105049 | Weekday Dispatcher Aide WS     |
| 105050 | Weekday Driver Aide WS         |
| 105052 | Weekend Dispatcher Aide WS     |
| 105051 | Weekend Driver Aide WS         |
| 102731 | Wildcat Camps WS               |
|        |                                |